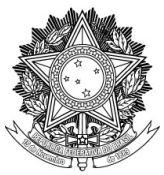

## TUTORIAL PARA O PROCESSO DA CERTIDÃO NEGATIVA DE ENCARGOS

#### 1. Acesse o SIPAC: <u>https://sipac.uffs.edu.br/sipac/</u>.

1.1 Insira seu nome de usuário e senha (IdUFFS)e clique em "Entrar".

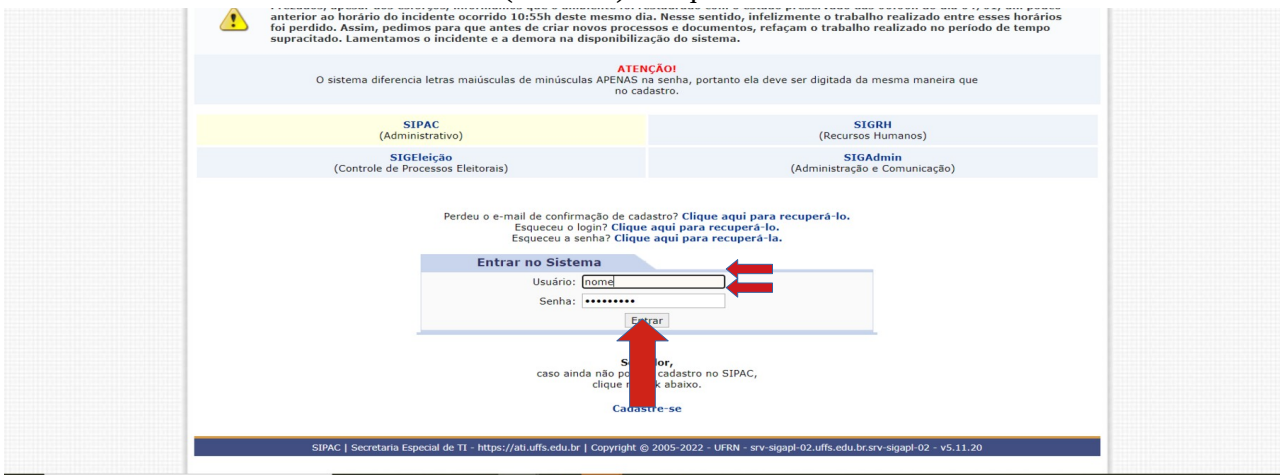

Observação: caso tenha documentos pendentes de sua assinatura, após o login aparecerá uma tela com esses documentos, clique em "**Continuar**". No próximo login esta tela aparecerá novamente.

**2.** Clique em "Mesa Virtual".

| ALINE VOSS PERIN             |                                    |                                  |                                 | Orçamento: 2022           | Módulos             | > Abrir Chamado | Control Admin.                       |
|------------------------------|------------------------------------|----------------------------------|---------------------------------|---------------------------|---------------------|-----------------|--------------------------------------|
| PRO-REITORIA DE              | GESTÃO DE PESSOAS                  | (10.49)                          |                                 |                           | Alterar Senha       | Mesa Virtual    |                                      |
| MÓDULOS                      |                                    |                                  |                                 |                           |                     |                 | PORTAIS                              |
|                              |                                    | 4                                | ۵.                              |                           |                     |                 | -6                                   |
| Acesso à<br>Informação       | Atendimento de<br>Requisições      | Almoxarifado                     | Auditoria e Controle<br>Interno | Biblioteca                | Boletim de Serviços |                 | Portal Administrative                |
| Bolsas/Auxílios              | Catálogo de<br>Materiais           | Compra de Mat.<br>Informacionais | Editora                         | Compras<br>Compartilhadas | Compras             | -               | Portal da Direção<br>Centro/Hospital |
| 28<br>Licitação              | Compras -<br>Registros de Preços   | Contratos                        | <b>Projetos/Convênios</b>       | Faturas                   | 2<br>Infraestrutura |                 | Portal da Fundação                   |
| Liquidação de<br>Despesas    | Orçamento                          | <b>F</b><br>DDO                  | Pagamento Online                | Patrimônio Móvel          | Patrimônio Imóvel   |                 | Portal da Reitoria                   |
| Protocolo                    | Restaurante                        | Segurança do<br>Trabalho         | Transportes                     | Planejamento de<br>Obras  |                     |                 |                                      |
| OUTROS SIST                  | EMAS                               |                                  |                                 |                           |                     |                 |                                      |
| Sistema Acadêmico<br>(SIGAA- | Sistema de Rec.<br>Humanos (SIGRH- | SIGAdmin-<br>LABORATÓRIO         |                                 |                           |                     | ]               |                                      |
|                              |                                    |                                  | Men                             | u Principal               |                     |                 |                                      |

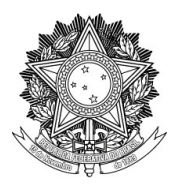

3. Clique em "Processos" e em seguida em "Abrir Processo".

| S PERIN<br>ITORIA DE GESTÃO DE PESSOAS (10.49) |         | Orçamento: 2022      |                       |            | 9     | Módulos<br>Alterar Senha | 🍗 Abrir Chamado 撞 Mesa Virtual | 📲 Portal A   | dmin. |
|------------------------------------------------|---------|----------------------|-----------------------|------------|-------|--------------------------|--------------------------------|--------------|-------|
| JULO DE PROTOCOLO > 🖵 MESA                     | VIRTUAL |                      |                       |            |       |                          |                                |              |       |
| cessos Documentos Despachos                    | Arquivo | Consultas Relatórios |                       |            |       |                          |                                |              |       |
| Abrir Processo                                 |         |                      |                       |            | PROC  | ESSOS PENDER             | ITES DE RECEBIMENTO            |              | ~     |
| Cadastrar Processo                             |         |                      |                       |            |       | 20000121021              |                                | THE OTHER DE |       |
| Cadastrar Processo Antigo                      |         |                      |                       |            |       |                          |                                | ETI TRO      | s 77  |
| Solicitar Novo Tipo de Processo                |         |                      |                       |            |       |                          |                                | TILINO.      | ~ 4   |
| Autuar Processo                                |         |                      |                       |            |       |                          |                                |              |       |
| Diligência                                     |         |                      |                       |            |       |                          | ~                              |              |       |
| Fluxo de Processo                              | •       |                      | 0 Itens Selec         | ionados    |       |                          | 2                              | •, •,        | •     |
| Juntada de Processos                           | •       | Enviado por          |                       | Enviado Em | Prazo | Nat                      | ureza Situ                     | ação         |       |
| Movimentação                                   | •       |                      | Nenhum Processo F     | incontrado |       |                          |                                |              |       |
| Ocorrências                                    | •       |                      | inclination rocesso e |            |       |                          |                                |              |       |
| Processos Sigilosos                            | •       |                      |                       |            |       |                          |                                |              |       |
| Retirada de Peças                              | •       |                      |                       |            |       |                          |                                |              |       |
| Gerenciar Acesso Restrito na Unidade           |         |                      |                       |            |       |                          |                                |              |       |
| Registrar Dados do Processo                    |         |                      |                       |            |       |                          |                                |              |       |
| Etiquetas Protocoladoras                       | •       |                      |                       |            |       |                          |                                |              |       |
| Etiquetas para Capas                           | •       |                      |                       |            |       |                          |                                |              |       |
| Francisco a construction de Brance             |         |                      |                       |            |       |                          |                                |              |       |

**4.** Em "Tipo do Processo" digite "020.11" e selecione a opção "Gestão de Pessoas: Certidão Negativa de Encargos – 020.11".

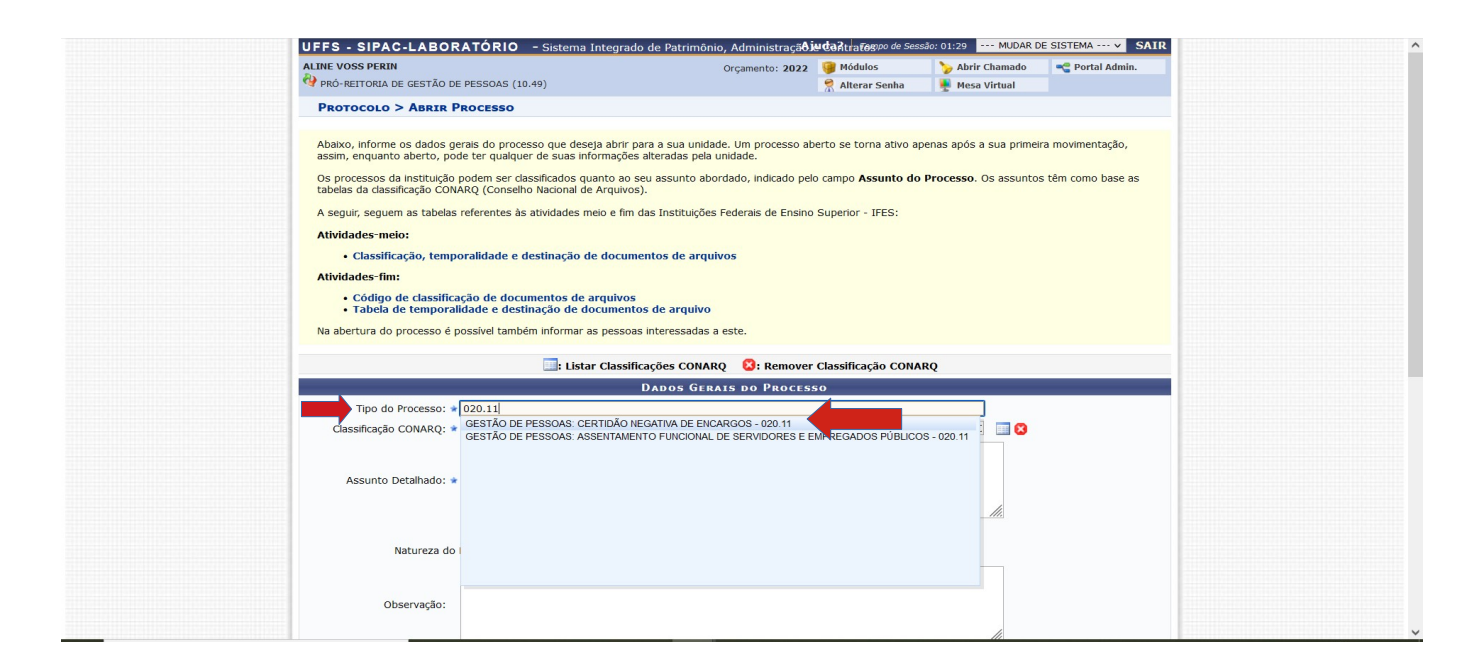

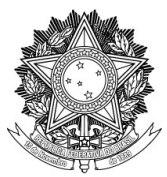

**5.** O campo "Assunto do Processo (CONARQ) é preenchido automaticamente ao selecionar o tipo do processo. No entanto, por uma falha no sistema, é necessário remover a classificação clicando no "X" vermelho à direita e depois selecionar novamente.

| ALINE VOSS PERIN                                                                                                    | Orçamento: 2022                                                                                                    | 🮯 Módulos             | 🍗 Abrir Chamado                                  | 🔫 Portal Admin.                        |
|----------------------------------------------------------------------------------------------------|----------------------------------------------------------------------------------------------------|-----------------------|--------------------------------------------------|----------------------------------------|
| PRÓ-REITORIA DE GESTÃO DE PESSOAS (10.49)                                                                                                    |                                                                                                    | 😤 Alterar Senha       | 🚆 Mesa Virtual                                   |                                        |
| PROTOCOLO > ABRIR PROCESSO                                                                                                    |                                                                                                    |                       |                                                  |                                        |
| Abaixo, informe os dados gerais do processo que des<br>assim, enquanto aberto, pode ter qualquer de suas in<br>Os processos da instituição podem ser classificados q | eja abrir para a sua unidade. Um processo ab<br>formações alteradas pela unidade.<br>uanto ao seu assunto abordado, indicado pelo | erto se torna ativo a | penas após a sua primei<br>Processo. Os assunto: | ra movimentação,<br>s têm como base as |
| tabelas da classificação ĆONARQ (Conselho Nacional d                                                                                                    | le Arquivos).                                                                                                    |                       |                                                  |                                        |
| A seguir, seguem as tabelas referentes às atividades n                                                                                                    | meio e fim das Instituições Federais de Ensino                                                                                    | Superior - IFES:      |                                                  |                                        |
| Classificação, temporalidade e destinação o                                                                                                    | de documentos de arquivos                                                                                                    |                       |                                                  |                                        |
| Atividades-fim:                                                                                                    |                                                                                                    |                       |                                                  |                                        |
| <ul> <li>Código de classificação de documentos de</li> <li>Tabela de temporalidade e destinação de d</li> </ul>                                                      | arquivos<br>locumentos de arquivo                                                                                                 |                       |                                                  |                                        |
| Na abertura do processo é possível também informar                                                                                                    | as pessoas interessadas a este.                                                                                                   |                       |                                                  |                                        |
| Eista                                                                                                    | ar Classificações CONARQ 🛛 😢: Remover                                                                                             | Classificação CONA    | RQ                                               |                                        |
|                                                                                                    | Dados Gerais do Process                                                                                                    | 0                     |                                                  |                                        |
| Tipo do Processo: * GESTÃO DE PESSOAS: 0                                                                                                    | CERTIDÃO NEGATIVA DE ENCARGOS - 020.11                                                                                            |                       |                                                  |                                        |
| Classificação CONARQ: * 020.11 - (GESTÃO DE PI                                                                                                    | ESSOAS) ASSENTAMENTO FUNCIONAL - SERV                                                                                             | IDORES E EMPREGA      | DOS PÚBLIC                                       |                                        |
|                                                                                                    |                                                                                                    |                       | Rer                                              | nover Classificação CONAR              |
| Assunto Detalhado: *                                                                                                    |                                                                                                    |                       |                                                  |                                        |
|                                                                                                    |                                                                                                    |                       | li.                                              |                                        |
| (900 caracteres/0 digit                                                                                                    | tados)                                                                                                    |                       |                                                  |                                        |
| Natureza do Processo: * SELECIO                                                                                                    | NE V                                                                                                    |                       |                                                  |                                        |
|                                                                                                    |                                                                                                    |                       |                                                  |                                        |
|                                                                                                    |                                                                                                    |                       |                                                  |                                        |

**6.** Clique em "OK" na janela que abrirá.

| ALINE VOSS PERIN                                                                                                    | Orçamento: 2022                                                                                                    | Módulos                                           | 🍗 Abrir Chamado                                 | -C Portal Admin.                       |
|----------------------------------------------------------------------------------------------------|----------------------------------------------------------------------------------------------------|---------------------------------------------------|-------------------------------------------------|----------------------------------------|
| 🖓 PRÓ-REITORIA DE GESTÃO DE PESSOAS (10.49)                                                                                                    |                                                                                                    | Alterar Senha                                     | Mesa Virtual                                    |                                        |
| PROTOCOLO > ABRIR PROCESSO                                                                                                    |                                                                                                    |                                                   |                                                 |                                        |
| Abaixo, informe os dados gerais do processo que<br>assim, enquanto aberto, pode ter qualquer de su<br>Os processos da instituição podem ser classificad<br>tabelas da classificação CONARQ (Conselho Nacio | e deseja abrir para a sua unidade. Um processo ab<br>as informações alteradas pela unidade.<br>os quanto ao seu assunto abordado, indicado pek<br>nal de Arquivos). | erto se torna ativo ap<br>campo <b>Assunto do</b> | enas após a sua primei<br>Processo. Os assunto: | ra movimentação,<br>s têm como base as |
| A seguir, seguem as tabelas referentes às ativida                                                                                                    | des meio e fim das Instituições Federais de Ensino                                                                                                    | Superior - IFES:                                  |                                                 |                                        |
| Atividades-meio:                                                                                                    |                                                                                                    |                                                   |                                                 |                                        |
| <ul> <li>Classificação, temporalidade e destina</li> </ul>                                                                                                    | ção de documentos de arquivos                                                                                                    |                                                   |                                                 |                                        |
| Atividades-fim:                                                                                                    |                                                                                                    |                                                   |                                                 |                                        |
| <ul> <li>Código de classificação de documento</li> <li>Tabela de temporalidade e destinação</li> </ul>                                                                                                    | ⊕ sipaclab-tst.uffs.edu.br                                                                                                    |                                                   |                                                 |                                        |
| Na abertura do processo é possível também info                                                                                                    | Deseja realmente remover a classificação CONARO                                                                                                    | selecionada?                                      |                                                 |                                        |
|                                                                                                    | OF                                                                                                    | Cancelar                                          | RQ                                              |                                        |
| Tipo do Processo: * GESTÃO DE PESSO                                                                                                    | AS: CERTIDÃO NEGATIVA DE ENCARGOS - 02                                                                                                    |                                                   |                                                 |                                        |
| Classificação CONARQ: * 020.11 - (GESTÃO I                                                                                                    | DE PESSOAS) ASSENTAMENTO FUNCIONAL -                                                                                                    | DORES E EMPREGA                                   | DOS PÚBLIC 🔄 🔀                                  |                                        |
|                                                                                                    |                                                                                                    |                                                   |                                                 |                                        |
| Assunto Detalhado: *                                                                                                    | _                                                                                                    |                                                   |                                                 |                                        |
|                                                                                                    |                                                                                                    |                                                   | 1                                               |                                        |

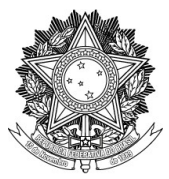

**7.** No campo "Assunto do Processo (CONARQ)" digite e selecione novamente a classe "020.11 – (GESTÃO DE PESSOAS) ASSENTAMENTO FUNCIONAL – SERVIDORES E EMPREGADOS PÚBLICOS".

7.1 Preencha o campo "Assunto Detalhado".

7.2 Selecione a natureza do processo como "Ostensivo"

| Abaixo, informe os dados ge<br>assim, enquanto aberto, poc<br>Os processos da instituição i<br>tabelas da dassificação COW.<br>A seguir, seguem as tabelas<br>Atividades-meio:<br>Atividades-fimi:<br>Código de classifica<br>Tabela de temporal<br>Na abertura do processo é p | rais do processo que deseja abrir para a sua unidade. Um processo aberto se torna ativo apenas após a sua primeira movimentação,<br>e ter qualquer de suas informações alteradas pela unidade.<br>Indem ser classificados quanto ao seu assunto abordado, indicado pelo campo <b>Assunto do Processo</b> . Os assuntos têm como base as<br>RQ (Conselho Nacional de Arquivos).<br>referentes às atividades meio e fim das Instituições Federais de Ensino Superior - IFES:<br>ralidade e destinação de documentos de arquivos<br>Gão de documentos de arquivos<br>Gade e destinação de documentos de arquivo<br>Sasivel também informar as pessoas interessadas a este. |
|----------------------------------------------------------------------------------------------------|----------------------------------------------------------------------------------------------------|
|                                                                                                    | 🔜: Listar Classificações CONARQ 🛛 😢: Remover Classificação CONARQ                                                                                                    |
|                                                                                                    | DADOS GERAIS DO PROCESSO                                                                                                    |
| Tipo do Processo: 🖈                                                                                                    | GESTÃO DE PESSOAS: CERTIDÃO NEGATIVA DE ENCARGOS - 020.11                                                                                                    |
| Classificação CONARQ: *                                                                                                    | 020.11 - (GESTÃO DE PESSOAS) ASSENTAMENTO FUNCIONAL - SERVIDORES E EMPREGADOS PÚBLIC 🔤 🛚                                                                                                    |
| Assunto Detalhado: *                                                                                                    | Certidão Negativa de Encargos para fins de                                                                                                    |
|                                                                                                    | (900 caracteres/46 digitados)                                                                                                    |
| Natureza do<br>Observação:                                                                                                    | rocessa: * -> SELECIONE><br>> SELECIONE><br>OSTENSIVO<br>RESTRITO                                                                                                    |
|                                                                                                    | (4000 caracteres/0 digitados)                                                                                                    |
| A seguir, é opcional                                                                                                    | a indicação de interessados de acordo com a sua categoria dentro da instituição para a abertura do processo.                                                                                                    |
|                                                                                                    |                                                                                                    |

- **8.** Deixe a Categoria "Servidor" selecionada.
- 8.1 No campo "Servidor" digite seu nome ou Siape e selecione-o.
- 8.2 Na opção "Notificar interessado" selecione "Não".
- 8.3 Clique em "Inserir".

|                       |                                                                      |                                     | 11.                                         |    |
|-----------------------|----------------------------------------------------------------------|-------------------------------------|---------------------------------------------|----|
|                       | (900 caracteres/46 digitados)                                        |                                     |                                             |    |
| Natureza d            | o Processo: * OSTENSIVO V                                            |                                     |                                             |    |
|                       | Ostensivo: processo cujo teor deve ser de                            | o conhecimento do público em ge     | ral e ficará disponível                     |    |
|                       | para consulta na área pública do sistema.                            |                                     |                                             |    |
|                       |                                                                      |                                     |                                             |    |
| Observação            |                                                                      |                                     |                                             |    |
| 0000103401            |                                                                      |                                     |                                             |    |
|                       |                                                                      |                                     |                                             |    |
|                       | (4000 caracteres/0 digitados)                                        |                                     |                                             |    |
|                       |                                                                      |                                     |                                             |    |
| A seguir, é opcio     | ial a indicação de interessados de acordo com a sua categoria d      | lentro da instituição para a abertu | ira do processo.                            |    |
| DADOS DO INTERESS     | ADO                                                                  |                                     |                                             |    |
|                       | Categoria: * Servidor                                                | ~                                   |                                             |    |
|                       | Sepudor: ALINE (01)                                                  |                                     |                                             |    |
|                       | SCHOOL ALIE                                                          |                                     |                                             |    |
| Notifica              | Interessado: O Sim O Não                                             |                                     |                                             |    |
|                       | Inserir                                                              |                                     |                                             |    |
|                       | : Exclusion ter                                                      | essado                              |                                             |    |
| INTERESSADOS INSE     | RIDOS NO PROCESSO (0)                                                |                                     |                                             |    |
|                       | Identificador Nome                                                   | E-mail                              | Тіро                                        |    |
|                       | Nenhum Int                                                           | Inserido                            |                                             |    |
|                       |                                                                      |                                     |                                             |    |
|                       | Cancelar Finali                                                      | zar                                 |                                             |    |
|                       | * Campos de preenchimento obriga                                     | atono.                              |                                             |    |
|                       | Protocolo                                                            |                                     |                                             |    |
| SIPAC-LABORATÓRIO   S | cretaria Especial de TI - https://ati.uffs.edu.br   Copyright © 2009 | -2022 - UFRN - srv-sigapllab-tst-0  | 1.uffs.edu.br.srv-sigapllab-tst-01 - v5.11. | 28 |

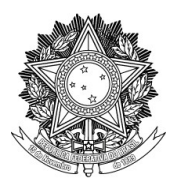

### SERVIÇO PÚBLICO FEDERAL UNIVERSIDADE FEDERAL DA FRONTEIRA SUL PRÓ-REITORIA DE GESTÃO DE PESSOAS

Avenida Fernando Machado, 108-E, Centro, Chapecó-SC, CEP 89802-112, 49 2049-3160 progesp@uffs.edu.br, www.uffs.edu.br

9. Após inserir, seu nome aparecerá na lista de interessados do processo.9.1 Clique em "Finalizar"

|    |                          |                                                                               |                                            |                   |   | ^ |
|----|--------------------------|-------------------------------------------------------------------------------|--------------------------------------------|-------------------|---|---|
|    | (                        | 900 caracteres/46 digitados)                                                  |                                            | 111.              |   |   |
|    | Natureza do Pr           | rocesso: * OSTENSIVO V                                                        |                                            |                   |   |   |
|    |                          | Ostensivo: processo cujo teor deve si para consulta na área pública do sistem | er do conhecimento do público em geral e f | ficará disponível |   |   |
|    |                          |                                                                               |                                            |                   |   |   |
|    | Observação:              |                                                                               |                                            |                   |   |   |
|    |                          |                                                                               |                                            | 11.               |   |   |
|    | (                        | 4000 caracteres/0 digitados)                                                  |                                            |                   |   |   |
|    | Ca<br>S<br>Notificar Int | ategoria: * Servidor<br>Servidor: *<br>Letressado: O Sim O Não                | ×                                          |                   |   |   |
|    |                          |                                                                               |                                            |                   |   |   |
|    |                          | Excluir I                                                                     | iteressado                                 |                   |   |   |
| IN | TERESSADOS INSERII       | Identificador Nome                                                            | E-mail                                     | Tipo              |   |   |
|    |                          | 1942201 ALINE VOSS PERIN                                                      |                                            | Servidor          | 0 |   |
|    |                          |                                                                               |                                            |                   |   |   |
|    |                          | Cancelar F                                                                    | inalizar                                   |                   |   |   |
|    |                          | Protor                                                                        |                                            |                   |   |   |
|    |                          |                                                                               |                                            |                   |   |   |

**10.** Aparecerá a mensagem "Processo cadastrado com sucesso".

10.1 Anote o número do protocolo e depois, se quiser, clique em "Sair".

Atenção: somente no Passo 14 deste tutorial será necessário um novo acesso ao SIPAC para adicionar as certidões ao processo.

|                                                                                                    | Orçamento: 2022                                                                                          | 🎯 Módulos                       | 🍗 Abrir Chamado      | 😋 Portal Admin. |
|----------------------------------------------------------------------------------------------------|----------------------------------------------------------------------------------------------------|---------------------------------|----------------------|-----------------|
| PRÓ-REITORIA DE GESTÃO DE PESSOAS (10.49)                                                                                                    |                                                                                                    | 😤 Alterar Senha                 | 🚆 Mesa Virtual       |                 |
| PROTOCOLO > CADASTRAR PROCESSO > COMPROVANTE                                                                                                    |                                                                                                    |                                 |                      |                 |
| • • Processo cadastrado com sucesso.                                                                                                    |                                                                                                    |                                 |                      |                 |
| Da                                                                                                    | ADOS GERAIS DO PROCES                                                                                    | 50                              |                      |                 |
| Usuário de Autuação: ALINE VOSS PERIN<br>Data de Cadastro: 20/66/2022<br>Tipo do Processo: GESTÃO DE PESSAS: CEE<br>Assunto do Processo: 020.11 - (GESTÃO DE PESS<br>Assunto Detalhado: CERTIDÃO NEGATIVA DE E<br>Natureza do processo: OSTENSIVO<br>Unidade de Origem: PRÓ-REITORIA DE GESTÃC<br>Observação: | RTIDÃO NEGATIVA DE ENCARG<br>ISOAS) ASSENTAMENTO FUNCIC<br>INCARGOS PARA FINS DE<br>D DE PESSOAS (10.49) | OS - 020.11<br>NAL - SERVIDORES | E EMPREGADOS PÚBLICO | os              |
| INTERESSADOS DESTE PROCESSO                                                                                                    |                                                                                                    |                                 |                      |                 |
| Identificador Nome                                                                                                    |                                                                                                    | E-ma                            | il .                 | Тіро            |
| 1942201 ALINE VOSS PERIN                                                                                                    |                                                                                                    | -                               |                      | Servidor        |
|                                                                                                    |                                                                                                    |                                 |                      |                 |

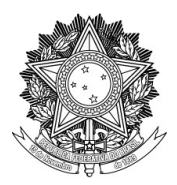

#### UNIVERSIDADE FEDERAL DA FRONTEIRA SUL

#### PRÓ-REITORIA DE GESTÃO DE PESSOAS

Avenida Fernando Machado, 108-E, Centro, Chapecó-SC, CEP 89802-112, 49 2049-3160 progesp@uffs.edu.br, www.uffs.edu.br

progesp@uns.edu.or, www.uns.edu.or

11. Agora, acesse seu E-mail Institucional: <u>https://webmail.uffs.edu.br/</u>

11.1 Envie um e-mail aos setores responsáveis pela emissão da certidão negativa, solicitando a certidão. 11.2 e-mails dos setores emitentes estão indicados a seguir, conforme a unidade/*campus* de lotação do servidor solicitante:

Atenção: são 7 (sete) setores/destinatários.

| Servidores lotados no CAMPUS CERRO LARGO:                                                                                                    | Servidores lotados no CAMPUS CHAPECÓ:                                          |
|----------------------------------------------------------------------------------------------------|--------------------------------------------------------------------------------|
| Responsável por Cadastro de Diárias e Passagens: diarias.cl@uffs.edu.br                                                                                                    | Responsável por Cadastro de Diárias e Passagens: assplan.ch@uffs.edu.br        |
| Setor responsável pelo patrimônio: patrimonio.cl@uffs.edu.br                                                                                                    | Setor responsável pelo patrimônio: asseslog.ch@uffs.edu.br                     |
| Biblioteca: biblio.cl@uffs.edu.br                                                                                                    | Biblioteca: biblio.ch@uffs.edu.br                                              |
| Pró-Reitoria de Extensão e Cultura – PROEC: proec@uffs.edu.br                                                                                                    | Pró-Reitoria de Extensão e Cultura – PROEC: proec@uffs.edu.br                  |
| Pró-Reitoria de Pesquisa e Pós-Graduação – PROPEPG: propepg@uffs.edu.br                                                                                                    | Pró-Reitoria de Pesquisa e Pós-Graduação – PROPEPG: propepg@uffs.edu.br        |
| Pró-Reitoria de Planejamento – PROPLAN: proplan@uffs.edu.br e                                                                                                    | Pró-Reitoria de Planejamento – PROPLAN: proplan@uffs.edu.br e                  |
| convenios@uffs.edu.br                                                                                                    | convenios@uffs.edu.br                                                          |
| Corregedoria Geral da UFFS – CRG: crg@uffs.edu.br                                                                                                    | Corregedoria Geral da UFFS – CRG: crg@uffs.edu.br                              |
| Servidores lotados no CAMPUS ERECHIM:                                                                                                    | Servidores lotados no CAMPUS LARANJEIRAS DO SUL:                               |
| Responsável por Cadastro de Diárias e Passagens: diarias.er@uffs.edu.br                                                                                                    | Responsável por Cadastro de Diárias e Passagens: planejamento.ls@uffs.edu.br   |
| Setor responsável pelo patrimônio: patrimonio.er@uffs.edu.br                                                                                                    | Setor responsável pelo patrimônio: patrimonio.ls@uffs.edu.br                   |
| Biblioteca: biblio.er@uffs.edu.br                                                                                                    | Biblioteca: biblio.ls@uffs.edu.br                                              |
| Pró-Reitoria de Extensão e Cultura – PROEC: proec@uffs.edu.br                                                                                                    | Pró-Reitoria de Extensão e Cultura – PROEC: proec@uffs.edu.br                  |
| Pró-Reitoria de Pesquisa e Pós-Graduação – PROPEPG: propepg@uffs.edu.br                                                                                                    | Pró-Reitoria de Pesquisa e Pós-Graduação – PROPEPG: propepg@uffs.edu.br        |
| Pró-Reitoria de Planejamento – PROPLAN: proplan@uffs.edu.br e                                                                                                    | Pró-Reitoria de Planejamento – PROPLAN: proplan@uffs.edu.br e                  |
| convenios@uffs.edu.br                                                                                                    | convenios@uffs.edu.br                                                          |
| Corregedoria Geral da UFFS – CRG: crg@uffs.edu.br                                                                                                    | Corregedoria Geral da UFFS – CRG: crg@uffs.edu.br                              |
| Servidores lotados no CAMPUS PASSO FUNDO:                                                                                                    | Servidores lotados no CAMPUS REALEZA:                                          |
| Responsável por Cadastro de Diárias e Passagens: diarias.pf@uffs.edu.br                                                                                                    | Responsável por Cadastro de Diárias e Passagens: <u>diarias.re@uffs.edu.br</u> |
| Setor responsável pelo patrimônio: patrimonio.pf@uffs.edu.br                                                                                                    | Setor responsável pelo patrimônio: <u>patrimonio.re@uffs.edu.br</u>            |
| Biblioteca: biblio.pf@uffs.edu.br                                                                                                    | Biblioteca: <u>biblio.re@uffs.edu.br</u>                                       |
| Pró-Reitoria de Extensão e Cultura – PROEC: proce@uffs.edu.br                                                                                                    | Pró-Reitoria de Extensão e Cultura – PROEC: <u>proec@uffs.edu.br</u>           |
| Pró-Reitoria de Pesquisa e Pós-Graduação – PROPEPG: propepg@uffs.edu.br                                                                                                    | Pró-Reitoria de Pesquisa e Pós-Graduação – PROPEPG: <u>propepg@uffs.edu.br</u> |
| Pró-Reitoria de Planejamento – PROPLAN: proplan@uffs.edu.br e                                                                                                    | Pró-Reitoria de Planejamento – PROPLAN: <u>proplan@uffs.edu.br</u> e           |
| convenios@uffs.edu.br                                                                                                    | <u>convenios@uffs.edu.br</u>                                                   |
| Corregedoria Geral da UFFS – CRG: crg@uffs.edu.br                                                                                                    | Corregedoria Geral da UFFS – CRG: <u>crg@uffs.edu.br</u>                       |
| Servidores lotados na REITORIA:<br>Responsável por Cadastro de Diárias e Passagens: verificar e-mail do responsável do<br>próprio Setor de Lotação<br>Setor responsável pelo patrimônio: sugep.patrimonio@uffs.edu.br<br>Biblioteca: biblio.ch@uffs.edu.br<br>Pró-Reitoria de Extensão e Cultura – PROEC: proec@uffs.edu.br<br>Pró-Reitoria de Pesquisa e Pós-Graduação – PROPEPG: propeg@uffs.edu.br<br>Pró-Reitoria de Planejamento – PROPLAN: proplan@uffs.edu.br e<br>convenios@uffs.edu.br |                                                                                |

**12.** Após o envio do e-mail, acompanhe o recebimento das respostas dos setores em seu e-mail institucional:

**a) Recebendo resposta com indicação de pendência/débito/certidão positiva**: providencie a resolução da pendência com o setor que a indicou e depois solicite novamente a emissão da certidão negativa a este setor individualmente.

<u>Observação:</u> caso receba certidão positiva da Corregedoria Geral da UFFS – CRG, especificamente, prossiga ao Passo 13 deste tutorial.

b) Recebendo resposta com a certidão negativa de encargos: siga o Passo 13 deste tutorial.

**13.** Salve os e-mails recebidos com certidão negativa em formato PDF em seu computador. Para salvar em PDF siga os passos 13.1 a 13.3.

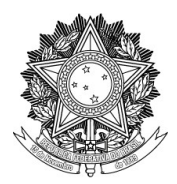

UNIVERSIDADE FEDERAL DA FRONTEIRA SUL

PRÓ-REITORIA DE GESTÃO DE PESSOAS

Avenida Fernando Machado, 108-E, Centro, Chapecó-SC, CEP 89802-112, 49 2049-3160

progesp@uffs.edu.br, www.uffs.edu.br

## 13.1 No e-mail recebido clique em "Ações" e depois em "Imprimir":

| E-mail Contatos Agenda Tarefas Porta-arquivos Preferências Resenha de Maté B                                                                                                    |                                                                      |
|----------------------------------------------------------------------------------------------------|----------------------------------------------------------------------|
| Fechar Responder Responder a todos Encaminhar Arquivar Apagar Spam 📇 🚿                                                                                                    | Ações 🔻                                                              |
| Resenha de Matérias de Gestão de Pessoas do período de 13 a 29 de outubro                                                                                                    | Imprimir [p] 29 de outubro de 2020 15:26                             |
| De: ("Canal SGP" <sgp.canal@planejamento.gov.br></sgp.canal@planejamento.gov.br>                                                                                                    | Arcar como lida Imprimir o(s) item(ns) selecionado(s)                |
| RESENHA 13 A 29UTUBRO DE 2020.pdf (454,4 KB) Fazer download   Porta-arguivos   Remover                                                                                                    | Marcar como não lida [mu]                                            |
| As imagens externas não são exibidas. Exibir imagens<br>Sempre exibir imagens enviadas de planejamento.gov.br or sgp.canal@planejamento.gov.br                                                                                        | F Sinalizar     [mf]     Remover sinalização     [mf]     K          |
|                                                                                                    | Redireciona                                                          |
| MINISTÉRIO DA ECONOMIA                                                                                                    | / Editar como novo                                                   |
| SECRETARIA DE GESTÃO E DESEMPENHO DE PESSOAL                                                                                                    | 💠 Criar filtro                                                       |
| R                                                                                                    | Criar compromisso N O                                                |
|                                                                                                    | Criar tarefa                                                         |
|                                                                                                    | 🖂 Exibir original                                                    |
| 13 a 29 de outubro de 2020                                                                                                    |                                                                      |
| Senhores Dirigentes de Gestão de Pessoas dos Órgãos e das Entidades da Administração Pública Federal Direta, Autárquica<br>Encaminhamos para ampla divulgação, anexo contendo a Resenha de Matérias de Gestão de Pessoas do período d | e Fundacional integrantes do SIPEC.<br>e 13 a 29 de outubro de 2020. |
|                                                                                                    |                                                                      |

13.2 Na página que abrir, selecione em "Destino" a opção "Salvar como PDF":

| Zimbra               | Zimbra processfarffic edu br                                                                                                    | Imprimir 1folha de papel rogesp@uffs.edu.br                                                           |
|----------------------|----------------------------------------------------------------------------------------------------|----------------------------------------------------------------------------------------------------|
| Resenha de Matéria   | Resenha de Matérias de Gestão de Pessoas do período de 13 a 29 de outubro de<br>2020                                                                                                    | Destino           Destino           Salvar como PDF                                                   |
| De : Canal SC        | De : Canal SGP - cgp.canal@planejamento.gov.br> qui, 29 de out de 2020 15/26<br>Assumo 7 Reservia de Matrina de Gestão de Rezosa do d220<br>período de 13 a 29 de outros de 2020                                                                                                    | Salvar como PDF<br>OneNote for Windows 10 a out de 2020 15:26                                         |
| Assunto : Resenha    | La della della de | PDF24<br>Microsoft XPS Document Writer<br>Microsoft Print to PDF<br>Fax<br>CutePDF Writer<br>Colorido |
| 13 a 25              |                                                                                                    | Menos configurações ^<br>Tamanho do papel                                                             |
| Encaminhamos para an | T RESERVA 13 A 29 DE OUTUBRO DE 2020.pdf<br>454 KB                                                                                                    | Carta ~<br>Escala<br>O Ajustar à largura da página<br>O Escala 100 O                                  |
|                      |                                                                                                    | Salvar Cancelar                                                                                       |

13.3 Clique em "Salvar" e depois escolha o local em que deseja salvar o arquivo em seu computador:

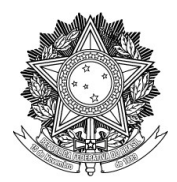

UNIVERSIDADE FEDERAL DA FRONTEIRA SUL

#### PRÓ-REITORIA DE GESTÃO DE PESSOAS

Avenida Fernando Machado, 108-E, Centro, Chapecó-SC, CEP 89802-112, 49 2049-3160

progesp@uffs.edu.br, www.uffs.edu.br

| Zimbra                   |                                                                                                    | Imprimir <sup>1 fo</sup>   | lha de papel | ogesp@uffs.edu.br   |
|--------------------------|----------------------------------------------------------------------------------------------------|----------------------------|--------------|---------------------|
|                          | Zimbra progesp@uffs.edu.br                                                                                                    | D                          |              | ^                   |
| Resenha de Matéria       | Resenha de Matérias de Gestão de Pessoas do período de 13 a 29 de outubro de<br>2020                                                                                                    | Destino                    |              |                     |
|                          |                                                                                                    | Salvar como PDF            | ~            |                     |
|                          | De : Canal SGP <sgp.canal@planejamento.gov.br> qui, 29 de out de 2020 15:26<br/>Assunto : Resenha de Matériae de Gestão de Pessoas do #2 anexos</sgp.canal@planejamento.gov.br>                                                                                                    | Orientação                 |              |                     |
| De : Canal SC            | período de 13 a 29 de outubro de 2020                                                                                                    | Retrato Paisage            | m            | e out de 2020 15:26 |
| Assunto : Resenha        | SAMETERO SA ECONORA<br>SECRETARA DE OCIÑO E DEMANTANO DE PESONA<br>RES E N. H. A. N. O<br>CENTRO PERON. 2022                                                                                                    |                            |              | 2 anexos            |
|                          | 13 + 29 fm outubro do 2020                                                                                                    | Páginas                    |              |                     |
|                          | berlines (he prime de partie de Paracea da de glaces (and indices da activitaria activitaria activitaria da activitaria de la de la | Todas                      | ~            |                     |
|                          |                                                                                                    | Modo de cor                |              |                     |
|                          |                                                                                                    | Calarida                   |              |                     |
|                          |                                                                                                    | Colonad                    |              |                     |
| 13 - 2(                  |                                                                                                    |                            |              |                     |
| 13 8 2.                  |                                                                                                    | Menos configurações        | ^            |                     |
| Senhores Dirigentes de G | indensenaan aan aan aan aan aan aan aan aan aa                                                                                                    | Tamanho do papel           |              |                     |
|                          | RESENHA 13 A 29 DE OUTUBRO DE 2020.pdf                                                                                                    | Carta                      | ~            |                     |
| Encaminnamos para an     | 454 KB                                                                                                    | Fscala                     |              |                     |
|                          |                                                                                                    | 🔿 Aiustar à largura da páo | ina          |                     |
| 1                        |                                                                                                    | Escala 100 0               | IIIa         |                     |
|                          |                                                                                                    | B                          |              | v                   |
|                          |                                                                                                    |                            |              |                     |
|                          |                                                                                                    | Salvar                     | ur -         |                     |
|                          |                                                                                                    | •                          |              |                     |

**14.** Após o recebimento de todos os e-mails (07 no total) com as certidões negativas, adicione-os ao processo criado no SIPAC/Mesa Virtual, conforme passos a seguir:

14.1 Acesse o SIPAC/Mesa Virtual: <u>https://sipac.uffs.edu.br/sipac/</u>. Em caso de dúvidas, reveja os Passos 1 e 2 deste tutorial.

14.2 Clique sobre o menu à direita da tela e selecione "Processos abertos na unidade":

| UFFS - SIFAC-LABORATOR             | IO - Sistema Inte | egrado de Patrim | nônio, Administração e G | Contratos           |            | A     | Ajuda?   Tempo de Ses                                                                                                | são: 01:20 MUDAR D   | E SISTEMA ¥ SAI |
|------------------------------------|-------------------|------------------|--------------------------|---------------------|------------|-------|----------------------------------------------------------------------------------------------------|----------------------|-----------------|
| ALINE VOSS PERIN                   |                   |                  | Orçamento: 2022          |                     |            |       | 🎯 Módulos                                                                                                    | 🍗 Abrir Chamado      | 😋 Portal Admin. |
| 💜 PRÓ-REITORIA DE GESTÃO DE PESSOA | .S (10.49)        |                  |                          |                     |            |       | 👮 Alterar Senha                                                                                                    | 💻 Mesa Virtual       |                 |
| A MÓDULO DE PROTOCOLO >            | 🖵 Mesa Virtual    |                  |                          |                     |            |       |                                                                                                    |                      |                 |
| Processos Documentos Des           | spachos Arquivo   | Consultas        | Relatórios               |                     |            |       |                                                                                                    |                      |                 |
| MESA VIRTUAL                       |                   |                  |                          |                     |            |       | PROCESSOS PENDER                                                                                                    | ITES DE RECEBIMENTO  | NA UNIDADE      |
| Processos: Internos Exter          | rnos              |                  |                          |                     |            |       | PROCESSOS<br>PROCESSOS PENDEN                                                                                        | TES DE RECEBIMENTO N | A UNIDADE       |
| elle Proteksterne er               |                   |                  |                          |                     |            |       | PROCESSOS ABERTO<br>PROCESSOS NA UNI<br>PROCESSOS NA UNI<br>PROCESSOS NA UNI<br>PROCESSOS NA UNI<br>PROCESSOS ABERTO |                      |                 |
| Filtros: Eletronicos x             |                   |                  |                          |                     |            |       | PROCESSOS CRIADO                                                                                                    | S PELA UNIDADE       |                 |
| Mostrar 25 v Processos             |                   |                  |                          | 0 Itens Selecior    | iados      |       | PROCESSOS ARQUIV                                                                                                    | ADOS NA UNIDADE      |                 |
|                                    |                   |                  |                          |                     |            |       | CIÊNCIA EM PROCES                                                                                                    | SOS                  |                 |
| Processo                           |                   | Envia            | do por                   |                     | Enviado Em | Prazo | GRUPO DE TRABALH                                                                                                    | 0                    |                 |
|                                    |                   |                  |                          | Nenhum Processo Enc | ontrado    | 4     | DOCUMENTOS AVULS                                                                                                    | 05                   |                 |
|                                    |                   |                  |                          |                     |            |       | DOCUMENTOS PENE                                                                                                    | ENTES DE RECEBIMENTO | NA UNIDADE      |
|                                    |                   |                  |                          |                     |            |       | DOCUMENTOS NA U                                                                                                    |                      |                 |
|                                    |                   |                  |                          |                     |            |       | DOCUMENTOS AROL                                                                                                    | IVADOS NA UNIDADE    |                 |
|                                    |                   |                  |                          |                     |            |       | MEUS DOCUMENTO                                                                                                    | SIGILOSOS            |                 |
|                                    |                   |                  |                          |                     |            |       | OUTROS                                                                                                    |                      |                 |
|                                    |                   |                  |                          |                     |            |       | ASSINATURA DE DO                                                                                                    | CUMENTOS             |                 |
|                                    |                   |                  |                          |                     |            |       |                                                                                                    |                      |                 |

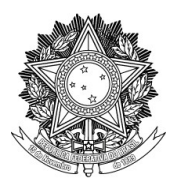

### SERVIÇO PÚBLICO FEDERAL UNIVERSIDADE FEDERAL DA FRONTEIRA SUL

PRÓ-REITORIA DE GESTÃO DE PESSOAS

Avenida Fernando Machado, 108-E, Centro, Chapecó-SC, CEP 89802-112, 49 2049-3160 progesp@uffs.edu.br, www.uffs.edu.br

14.3 Clique sobre o número do Processo que criou anteriormente no Passo 8: (ao passar o mouse sobre o número aparecem os dados gerais do processo)

| UFFS - SIPAC-LABORATÓRIO                | <ul> <li>Sistema Integrado de Patrimônio,</li> </ul> | Administração e Contratos                          |                              |            | Ajuda? Tempo de Se | ssão: 01:18 MUDA | R DE SISTEMA     | ✓ SAIR / |
|-----------------------------------------|------------------------------------------------------|----------------------------------------------------|------------------------------|------------|--------------------|------------------|------------------|----------|
| ALINE VOSS PERIN                        | (                                                    | Drçamento: 2022                                    |                              |            | 🎯 Módulos          | 🍗 Abrir Chamado  | 🗨 Portal Ad      | dmin.    |
| PRÓ-REITORIA DE GESTÃO DE PESSOAS (10.4 | 19)                                                  |                                                    |                              |            | 😤 Alterar Senha    | 🌉 Mesa Virtual   |                  |          |
| 🖀 Módulo de Protocolo 🗦 🖵 Me            | SA VIRTUAL                                           |                                                    |                              |            |                    |                  |                  |          |
| Processos Documentos Despacho           | s Arquivo Consultas Re                               | latórios                                           |                              |            |                    |                  |                  |          |
| MESA VIRTUAL                            |                                                      |                                                    |                              |            | PROCESSOS ABERT    | OS NA UNIDADE    |                  | ~        |
|                                         | TODOS DA UNIDADE                                     | ~                                                  |                              |            |                    |                  |                  | • V      |
| 🗁 TODOS 🚺 🚦                             | Filtros: Eletrônicos x                               |                                                    |                              |            |                    |                  |                  |          |
|                                         | Mostrar 25 Process                                   | 05                                                 | 0 Itens Selecionados         |            |                    |                  | C 🖢              | •        |
|                                         | Processo                                             |                                                    |                              | Aberto por | Cadastrado Em      | Natureza         | Situação         |          |
|                                         | 23205.000047/2022-90<br>GESTÃO DE PESSOAS: CER       | ■<br>TIDÃO NEGATIVA DE ENCARGOS - 020.             | 11                           |            | 20/06/2022         | OSTENSIVO        | 😑 ABERTO         | Ŧ        |
|                                         | 23205.000046/2022-41<br>GESTÃO DE PESSOAS: CER       | L 🕭<br>TIDÃO NEGATIVA DE ENCARGOS - 020.           | 11                           | •          | 15/06/2022         | OSTENSIVO        | \varTheta ABERTO | Ŧ        |
|                                         | <b>23205.000026/2022-7</b><br>GESTÃO DE PESSOAS: ADE | L <sup>見</sup><br>SÃO AO PROGRAMA DE GESTÃO - 020. | 01                           | •          | 23/03/2022         | OSTENSIVO        | 😑 ABERTO         | Ŧ        |
|                                         | 23205.015929/2020-94<br>GESTÃO DE PESSOAS: PLAI      | ▶ 急<br>NEJAMENTO DA FORÇA DE TRABALHO. F           | REVISÃO DE PESSOAL - 020.021 | Avatar     | 01/01/1999         | OSTENSIVO        | 😑 ABERTO         | Ŧ        |
|                                         |                                                      |                                                    |                              |            |                    |                  |                  |          |

14.4 Aparecerá a tela com os dados gerais do Processo. Clique no ícone com três traços no canto superior direito da tela.

| ALM Organnie: 2022                                                                                                    | UFFS - SI               | PAC-LABORATÓRIO - Sistema Integrado de Patrimo                                      | 3nio, Administração e Contratos                                          | Ajuda? Tempo de Sess | ao: 01:30 MUDAR E | E SISTEMA V SAIR |
|----------------------------------------------------------------------------------------------------|-------------------------|-------------------------------------------------------------------------------------|--------------------------------------------------------------------------|----------------------|-------------------|------------------|
| Processola () () <t< th=""><th>ALINE VOSS P</th><th>ERIN</th><th>Orçamento: 2022</th><th>🮯 Módulos</th><th>🍗 Abrir Chamado</th><th>😋 Portal Admin.</th></t<>                                                                                                    | ALINE VOSS P            | ERIN                                                                                | Orçamento: 2022                                                          | 🮯 Módulos            | 🍗 Abrir Chamado   | 😋 Portal Admin.  |
| Módou o de Parorocolo ? Mesa Vitarua ? Mesacesos Adertos Na Unicade         POCCESO 23205.000047/2022-90         Composition Paroscesos 23205.000047/2022-90         Composition Paroscesos 23205.000047/2022-90          Composition Paroscesos 2000/07/2022-90          Portocode 23205.000047/2022-90          Composition Parones         Portocode 23205.000047/2022-90          Composition Paroscesos 2000/07/2022-90          Dedos Gensis         Portocode 23205.000047/2022-90          Composition Paroscesos 2005.000047/2022-90          Dedos Gensis         Portocode 23205.000047/2022-90          Dedos Gensis         Portocode 23205.000047/2022-90          Desardo de Autuação 2006/2022         Desardo de Autuação 2011 - (GeSTÃO DE PESSOAS) AGOS PARA FINS DE         Composition Dentalhado 2 CERTIDÃO NEGATIVA DE ENCARGOS - 020.11         Cadastria: 20/06/2022         Desardo de Cadastria: 20/06/2022         Desardo: ade Bentro         Struação EBERTO         Materezado Paroceses: ABERTO         Materezado Paroceses: OSTENSIO         Unidade de orige: Rô-REITORIA DE GESTÃO DE PESSOAS (10.49)         Desardo: BERTO         Buação: BERTO         Buação: BERTO         Desardo: Bertoco         Situação: BERTO                                                                                                    | 💜 PRÓ-REITO             | RIA DE GESTÃO DE PESSOAS (10.49)                                                    |                                                                          | 😤 Alterar Senha      | 💂 Mesa Virtual    |                  |
| Processo 23205.00087/2022-96         Control         Control         Contro         Control <th>🖀 Μόρυ</th> <th>lo de Protocolo 🗦 🖵 Mesa Virtual 🗦 🖹 Processo</th> <th>DS ABERTOS NA UNIDADE</th> <th></th> <th></th> <th></th>                                                                                                    | 🖀 Μόρυ                  | lo de Protocolo 🗦 🖵 Mesa Virtual 🗦 🖹 Processo                                       | DS ABERTOS NA UNIDADE                                                    |                      |                   |                  |
| Podos Gerais         Podos Gerais                                                                                                    |                         | ROCESSO 23205.000047/2022-96<br>STÃO DE PESSOAS: CERTIDÃO NEGATIVA DE ENCARGOS - 02 | 0.11                                                                     |                      |                   | = 🖸 🗖            |
| Date Gerals       Protocod:       23205.000047/2022-96 @         Origen do Processo:       Interno         Data de Autuaçã:       20/06/2022         Data de Autuaçã:       20/06/2022         Usuário de Autuaçã:       ALINE VOSS PERIN         Toro do Processo:       GESTÃO DE PESSOAS: CERTIDÃO NEGATIVA DE ENCARGOS - 020.11         Chassificação CONARQ:       00.11 - (GESTÃO DE PESSOAS) ASSENTAMENTO FUNCIONAL - SERVIDORES E EMPREGADOS PÚBLICOS         Autureza do Processo:       GERTIDÃO NEGATIVA DE ENCARGOS PARA FIINS DE         Natureza do Processo:       OSTENSIVO         Unidade do oração:       02/06/2022         Data de Cadatas:       2/06/2022         Data de Cadatas:       2/06/2022         Data de Cadatas:       2/06/2022         Data de Cadatas:       2/06/2022         Diservação:       BERTO         Stuação Realizada       Ventuma Movimentação Realizada                                                                                                    | i                       | Dados Gerais                                                                        |                                                                          |                      |                   |                  |
| Origen do Processo:       Interno         Data de Autuação:       20/06/2022         Usuário de Autuação:       ALINE VOSS PERIN         Tipo do Processo:       GESTÃO DE PESSOAS; CERTIDÃO NEGATIVA DE ENCARGOS - 020.11         Classificação CONARQ:       20.11 - (GESTÃO DE PESSOAS; ASSENTAMENTO FUNCIONAL - SERVIDORES E EMPREGADOS PÚBLICOS         Assunto Detalhado:       CERTIDÃO NEGATIVA DE ENCARGOS PARA FINS DE         Natureza do Processo:       OSTENSIVO         Unidade de origen:       PRÓ-REITORIA DE GESTÃO DE PESSOAS (10.49)         Data de Cadastr:       20/06/2022         Observação:          Statação Realizadă          Veltima Movimentação Realizadă       Menumentação Encontrada                                                                                                    |                         | Protocolo:                                                                          | 23205.000047/2022-96 昼                                                   |                      |                   |                  |
|                                                                                                    |                         | Origem do Processo:                                                                 | Interno                                                                  |                      |                   |                  |
| Control       Usuário de Autuação: ALINE VOSS PERIN         Toritor       GESTÃO DE PESSOAS: CERTIDÃO NEGATIVA DE ENCARGOS - 020.11         Classificação CONARQ:       020.11 - (GESTÃO DE PESSOAS) ASSENTAMENTO FUNCIONAL - SERVIDORES E EMPREGADOS PÚBLICOS         Assunto Detalhado:       CERTIDÃO NEGATIVA DE ENCARGOS PARA FINS DE         Natureza do Processo:       OSTENSIVO         Unidade de origen:       PRÓ-REITORIA DE GESTÃO DE PESSOAS (10.49)         Data de Cadastr:       20/06/2022         Observação:          Statação       ABERTO                                                                                                    |                         | Data de Autuação:                                                                   | 20/06/2022                                                               |                      |                   |                  |
| Image: Processo Processo GESTÃO DE PESSOAS: CERTIDÃO NEGATIVA DE ENCARGOS - 020.11   Cassificação CONARQ: 020.11 - (GESTÃO DE PESSOAS) ASSENTAMENTO FUNCIONAL - SERVIDORES E EMPREGADOS PÚBLICOS   Cassificação conara: CERTIDÃO NEGATIVA DE ENCARGOS PARA FINS DE   Natureza do Processo OSTENSIVO   Unidade de orige::: RÓ-REITORIA DE GESTÃO DE PESSOAS (10.49)   Data de Cadastri: 20/06/2022   Observação:::   Stuação: ABERTO   Interessados                                                                                                    | Documentos              | Usuário de Autuação:                                                                | ALINE VOSS PERIN                                                         |                      |                   |                  |
| Tantas       Classificação CONARQ: 020.11 - (GESTÃO DE PESSOAS) ASSENTAMENTO FUNCIONAL - SERVIDORES E EMPREGADOS PÚBLICOS         Pressoas       Assunto Detalhado: CERTIDÃO NEGATIVA DE ENCARGOS PARA FINS DE         Natureza do Processo:       OSTENSIVO         Unidade de origem:       PRÓ-REITORIA DE GESTÃO DE PESSOAS (10.49)         Data de Cadastro:       20/06/2022         Observação:          Situação:       ABERTO         Venturea Movimentação Realizadă       Nenhuma Movimentação Encontrada                                                                                                    | <b>F</b>                | Tipo do Processo:                                                                   | GESTÃO DE PESSOAS: CERTIDÃO NEGATIVA DE ENCARGOS - 020.11                |                      |                   |                  |
| Assunto Detalhado: CERTIDÃO NEGATIVA DE ENCARGOS PARA FINS DE   Rocessos Natureza do Processo:   Ocressos Unidade de origen:   Rocessos Data de Cadastro:   20/06/2022   Observação:   Situação:   ABERTO   Nenhuma Movimentação Encontrada   Interessados                                                                                                    | Trâmites                | Classificação CONARQ:                                                               | 020.11 - (GESTÃO DE PESSOAS) ASSENTAMENTO FUNCIONAL - SERVIDORES E EMPRE | GADOS PÚBLICOS       |                   |                  |
| Processors            Natureza do Processo:            Statulation do origem: Pró-REITORIA DE GESTÃO DE PESSOAS (10.49)                 Data de Cadastro: 20/06/2022                                 Data de Cadastro: 20/06/2022                                                                                                    <                                                                                                    |                         | Assunto Detalhado:                                                                  | CERTIDÃO NEGATIVA DE ENCARGOS PARA FINS DE                               |                      |                   |                  |
| Processores     Unidade de origem: PRÓ-REITORIA DE GESTÃO DE PESSOAS (10.49)       Data de Cadastro: 20/06/2022     Observação:       Observação:     Situação: ABERTO       Vestórico     Última Movimentação Realizada       Nenhuma Movimentação Encontrada                                                                                                    | අත                      | Natureza do Processo:                                                               | OSTENSIVO                                                                |                      |                   |                  |
| Coordinates     Data de Cadastro: 20/06/2022       Observação:       Situação: ABERTO       Vitima Movimentação Realizada       Venhuma Movimentação Encontrada                                                                                                    | Processos<br>Acessórios | Unidade de Origem:                                                                  | PRÓ-REITORIA DE GESTÃO DE PESSOAS (10.49)                                |                      |                   |                  |
| Coordinates     Observação:       Vestórico     Situação: ABERTO       Vestórico     Vítima Movimentação Realizada       Vestórico     Nenhuma Movimentação Encontrada                                                                                                    |                         | Data de Cadastro:                                                                   | 20/06/2022                                                               |                      |                   |                  |
| Occrréncias         Situação: ABERTO           Destruction         Última Movimentação Realizada           Nenhuma Movimentação Encontrada         Nenhuma Movimentação Encontrada                                                                                                    | ß                       | Observação:                                                                         |                                                                          |                      |                   |                  |
| bestorico     bestorico     bestorico | Ocorrências             | Situação:                                                                           | ABERTO                                                                   |                      |                   |                  |
| Histórico Nenhuma Movimentação Encontrada                                                                                                    | Э                       | 🕩 Última Movimentação Realizada                                                     |                                                                          |                      |                   |                  |
| 👻 Interessados                                                                                                    | Histórico               |                                                                                     | Nenhuma Movimentação Encontrada                                          |                      |                   |                  |
|                                                                                                    |                         | 😤 Interessados                                                                      |                                                                          |                      |                   |                  |
|                                                                                                    |                         |                                                                                     |                                                                          |                      |                   |                  |

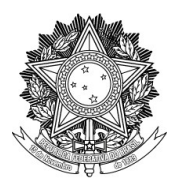

### SERVIÇO PÚBLICO FEDERAL UNIVERSIDADE FEDERAL DA FRONTEIRA SUL PRÓ-REITORIA DE GESTÃO DE PESSOAS

Avenida Fernando Machado, 108-E, Centro, Chapecó-SC, CEP 89802-112, 49 2049-3160 progesp@uffs.edu.br, www.uffs.edu.br

14.5 Clique em "Adicionar Documento" e depois clique em "Adicionar Novos Documentos em Lote":

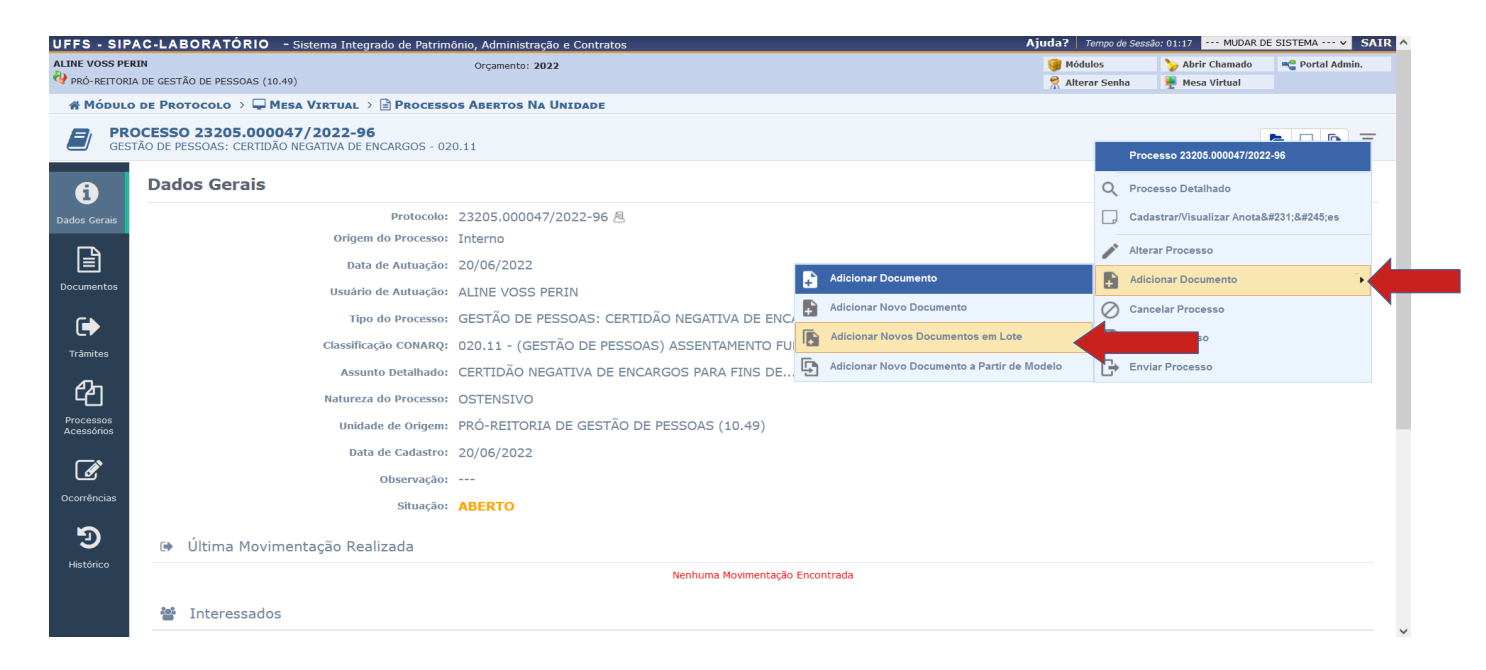

14.6 Em "Quantidade de Documentos" selecione o número de e-mails de certidões a serem adicionados ao processo.

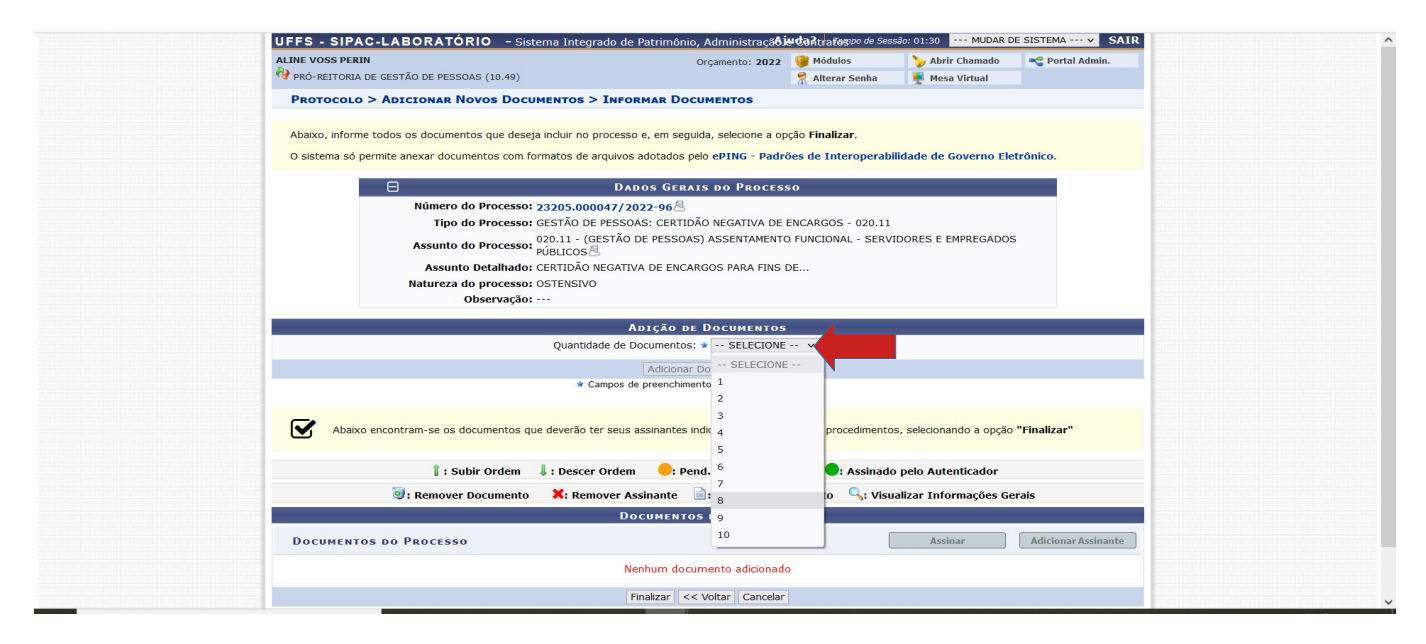

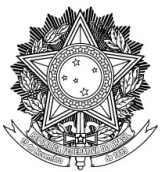

14.7 Após a seleção da quantidade, aparecerá uma tela para especificação dos documentos que estão sendo adicionados.

14.7.1 Clique no campo "Tipo do Documento" do documento de Ordem 1, digite "Peça documental" e selecione esta opção. Ajuste os demais campos/dados do primeiro documento a ser adicionado. Na linha abaixo, em "Arquivo Digital", clique em "Procurar" e selecione em seu computador o primeiro e-mail com certidão que quer adicionar ao processo.

14.7.2 Repita o mesmo procedimento para adicionar os demais e-mails.

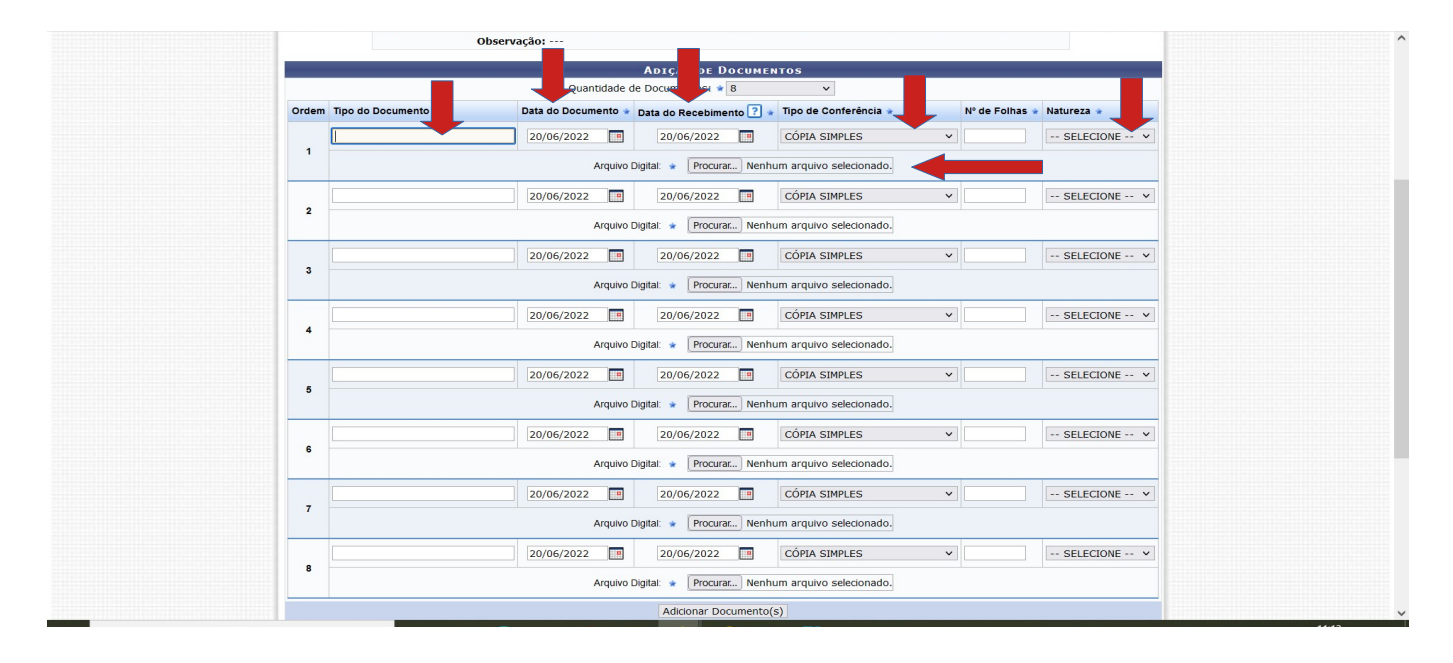

14.8 Após preencher/adicionar todos os e-mails, clique em "Adicionar Documento(s)".

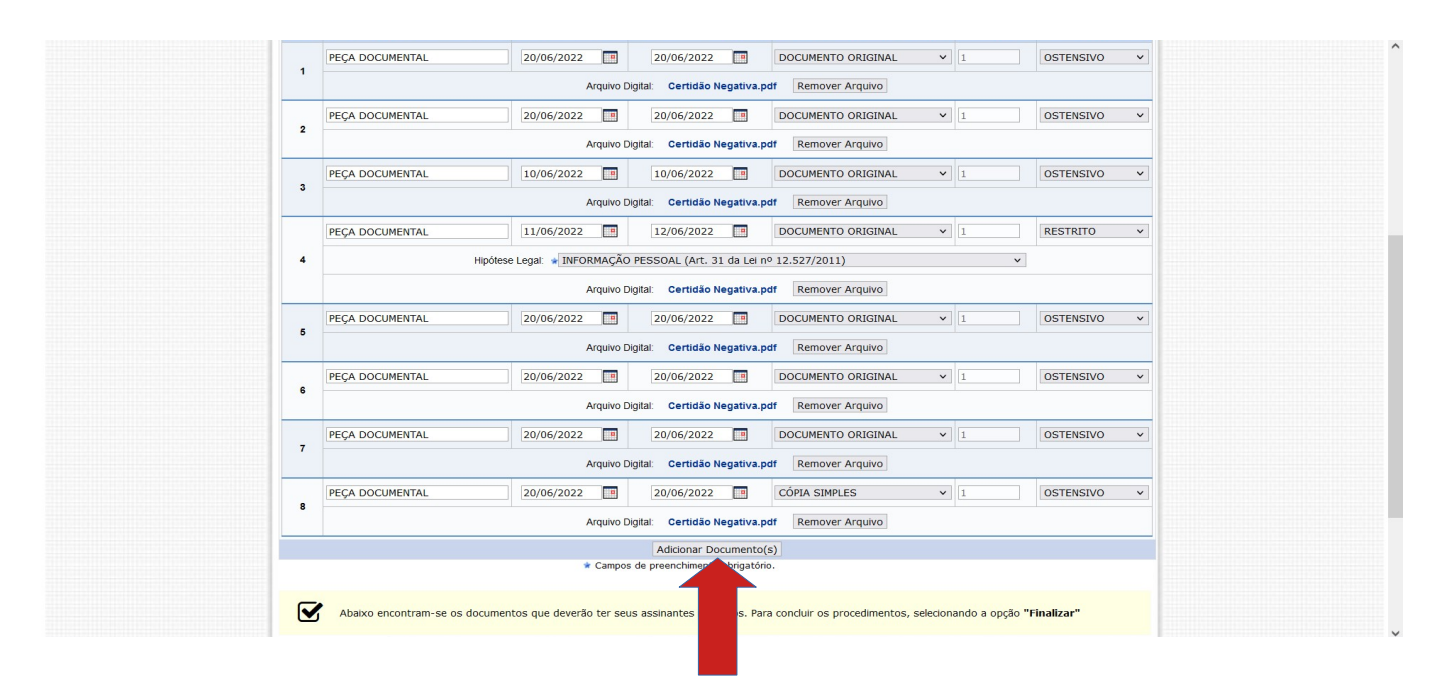

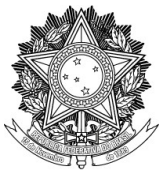

14.9 Clique no quadrado do lado esquerdo do Documento para selecioná-lo (marque o primeiro para selecionar todos de uma vez).

| t Subir Ordam                              | Li Descer Ordem                                                          | dor                 |
|--------------------------------------------|--------------------------------------------------------------------------|---------------------|
| : Remover Documento                        | Remover Assinante     : Visualizar Documento     .: Visualizar Informaçi | ões Gerais          |
|                                            | Documentos do Processo                                                   |                     |
| DOCUMENTOS DO PROCESSO                     | Assinar                                                                  | Adicionar Assinante |
| ✓ # Documento                              | Assinantes                                                               |                     |
| PEÇA DOCUMENTAL<br>Natureza: OSTENSIVO     | -                                                                        |                     |
| PEÇA DOCUMENTAL<br>Natureza: OSTENSIVO     |                                                                          |                     |
| PEÇA DOCUMENTAL<br>Natureza: OSTENSIVO     |                                                                          | 1                   |
| PEÇA DOCUMENTAL<br>5 S Natureza: OSTENSIVO |                                                                          | i                   |
| PEÇA DOCUMENTAL<br>Natureza: RESTRITO      |                                                                          |                     |
| PEÇA DOCUMENTAL<br>Natureza: OSTENSIVO     |                                                                          |                     |
| PEÇA DOCUMENTAL<br>Natureza: OSTENSIVO     |                                                                          | 6                   |
|                                            | -                                                                        | 🗎 🥥                 |

14.10 Clique em "Adicionar assinante" e depois em "Minha assinatura"

|              |     |    | i : Subir Ordem                        | U: Descer Ordem -: Pend. de Autenticação -: Assinado pelo Autenticador    |              |                                               |
|--------------|-----|----|----------------------------------------|---------------------------------------------------------------------------|--------------|-----------------------------------------------|
|              |     |    | : Remover Documento                    | A: Remover Assinante : Visualizar Documento : Visualizar Informações Gera | ais          |                                               |
| Docu         | MEN | то | S DO PROCESSO                          | Assinar                                                                   | Adicionar As | sinante                                       |
| ~            |     | #  | Documento                              | Assinantes                                                                |              | Adicionar Assinante                           |
| 2 î l        | L   | 8  | Natureza: OSTENSIVO                    |                                                                           | 2            | Minha Assinatura<br>Servidor da Unidade       |
| <b>1</b> 1   | L · | 7  | Natureza: OSTENSIVO                    | -                                                                         | Ž            | Servidor de Outra Unidade                     |
| <b>-</b> 1 1 | Ļ   | 6  | Natureza: OSTENSIVO                    | -                                                                         | <b>8</b>     | Externo                                       |
| <b>2</b> î l | Ļ   | 5  | PEÇA DOCUMENTAL<br>Natureza: OSTENSIVO | -                                                                         | 2            | Discente<br>Solicitar Indicação de Assinantes |
| <b>1</b>     | L   | 4  | PEÇA DOCUMENTAL<br>Natureza: RESTRITO  | -                                                                         | 2            | Grupo de Assinantes                           |
| <b>2</b> 1 1 | L   | 3  | PEÇA DOCUMENTAL<br>Natureza: OSTENSIVO | -                                                                         |              |                                               |
| <b>2</b> 1 1 | L : | 2  | PEÇA DOCUMENTAL<br>Natureza: OSTENSIVO | -                                                                         |              |                                               |
| <b>1</b>     | L   | 1  | PEÇA DOCUMENTAL<br>Natureza: OSTENSIVO |                                                                           |              |                                               |

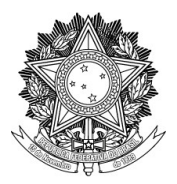

UNIVERSIDADE FEDERAL DA FRONTEIRA SUL

#### PRÓ-REITORIA DE GESTÃO DE PESSOAS

Avenida Fernando Machado, 108-E, Centro, Chapecó-SC, CEP 89802-112, 49 2049-3160

progesp@uffs.edu.br, www.uffs.edu.br

## 14.11 Clique em "Finalizar"

| Ĵ : Subir Ordem ↓ : Descer Ordem              | 😑: Pend. de Autenticação 👘 🌑: Assinado pelo Autenticador       |
|-----------------------------------------------|----------------------------------------------------------------|
| 🥑: Remover Documento 🛛 🗶: Remover Assir       | nante 📄: Visualizar Documento 🔍: Visualizar Informações Gerais |
| DOCUMENTOS DO PROCESSO                        | Adicionar Assinan                                              |
| V # Documento                                 | Assinantes                                                     |
| PEÇA DOCUMENTAL<br>Natureza: OSTENSIVO        | ( 💽 🕺 🗶 🖬                                                      |
| T T S PECA DOCUMENTAL     Natureza: OSTENSIVO | <b>.</b>                                                       |
| PEÇA DOCUMENTAL<br>Natureza: OSTENSIVO        | 💽 🗶 🖿                                                          |
| PEÇA DOCUMENTAL<br>Natureza: OSTENSIVO        | <b>()</b>                                                      |
| PEÇA DOCUMENTAL<br>Natureza: RESTRITO         | 💽 🗶 🖿                                                          |
| PEÇA DOCUMENTAL<br>Natureza: OSTENSIVO        | <b>()</b>                                                      |
| PEÇA DOCUMENTAL<br>Natureza: OSTENSIVO        | () × 🖻                                                         |
| PEÇA DOCUMENTAL<br>Natureza: OSTENSIVO        | <b>X</b>                                                       |
| Fina                                          | alizar << Voltar Cancelar                                      |

14.12 Aparecerá a mensagem "Documentos adicionados ao processo com sucesso".

|                                                                                                    |                                                                                | DADOS GERAIS DO PROCESSO                                                                                                    |                                                                      |                                                                                                    |   |
|----------------------------------------------------------------------------------------------------|--------------------------------------------------------------------------------|----------------------------------------------------------------------------------------------------|----------------------------------------------------------------------|----------------------------------------------------------------------------------------------------|---|
| Nº Pro                                                                                                    | tocolo: 23205.000047/202                                                       | 2-96                                                                                                    |                                                                      |                                                                                                    |   |
| Origem do Pro                                                                                                    | cesso: Interno                                                                 |                                                                                                    |                                                                      |                                                                                                    |   |
| Usuário de Aut                                                                                                    | uação: ALINE VOSS PERIN                                                        |                                                                                                    |                                                                      |                                                                                                    |   |
| Data de Ca                                                                                                    | lastro: 20/06/2022                                                             |                                                                                                    |                                                                      |                                                                                                    |   |
| Tipo do Pro                                                                                                    | cesso: GESTÃO DE PESSO                                                         | AS: CERTIDÃO NEGATIVA DE ENCARGOS - 020.11                                                                                                    |                                                                      |                                                                                                    |   |
| Assunto do Pro                                                                                                    | cesso: 020.11 - (GESTAO                                                        | DE PESSOAS) ASSENTAMENTO FUNCIONAL - SERVIDOR                                                                                                    | RES E EMPREGADOS F                                                   | PUBLICOS                                                                                                    |   |
| Assunto Deta<br>Natureza do pro                                                                                                    | Cesso: OSTENSIVO                                                               | A DE ENCARGOS PARA FINS DE                                                                                                    |                                                                      |                                                                                                    |   |
| Unidade de O                                                                                                    | rigem: PRÓ-REITORIA DE                                                         | GESTÃO DE PESSOAS (10.49)                                                                                                    |                                                                      |                                                                                                    |   |
| Obser                                                                                                    | vação:                                                                         |                                                                                                    |                                                                      |                                                                                                    |   |
| Sit                                                                                                    | uação: ABERTO                                                                  |                                                                                                    |                                                                      |                                                                                                    |   |
|                                                                                                    | : Visua                                                                        | alizar Documento 🛛 🔍: Visualizar Informações Ger                                                                                                    | ais                                                                  |                                                                                                    |   |
| DOCUMENTOS DO PROCES                                                                                                    | 50                                                                             |                                                                                                    |                                                                      |                                                                                                    |   |
| Ordem Tipo de Documento                                                                                                    | Data de Documento                                                              | Origem                                                                                                    | Natureza                                                             | Situação                                                                                                    |   |
|                                                                                                    |                                                                                |                                                                                                    |                                                                      | DENDENTE DE                                                                                                    | Q |
| 1 📎 PEÇA DOCUMENTAL                                                                                                    | 20/06/2022                                                                     | PRO-REITORIA DE GESTÃO DE PESSOAS (10.49)                                                                                                    | OSTENSIVO                                                            | ASSINATURA                                                                                                    | - |
| 1 📎 PEÇA DOCUMENTAL<br>2 📎 PEÇA DOCUMENTAL                                                                                                    | 20/06/2022                                                                     | PRO-REITORIA DE GESTÃO DE PESSOAS (10.49)<br>PRÓ-REITORIA DE GESTÃO DE PESSOAS (10.49)                                                                                                    | OSTENSIVO                                                            | ASSINATURA<br>PENDENTE DE<br>ASSINATURA                                                                                                    | 0 |
| 1     PEÇA DOCUMENTAL       2     PEÇA DOCUMENTAL       3     PEÇA DOCUMENTAL                                                                                                    | 20/06/2022<br>20/06/2022<br>10/06/2022                                         | PRO-REITORIA DE GESTÃO DE PESSOAS (10.49)<br>PRÔ-REITORIA DE GESTÃO DE PESSOAS (10.49)<br>PRÔ-REITORIA DE GESTÃO DE PESSOAS (10.49)                                                                                                    | OSTENSIVO<br>OSTENSIVO<br>OSTENSIVO                                  | ASSINATURA<br>PENDENTE DE<br>ASSINATURA<br>PENDENTE DE<br>ASSINATURA                                                                                                    | 0 |
| 1     PEÇA DOCUMENTAL       2     PEÇA DOCUMENTAL       3     PEÇA DOCUMENTAL       4     PEÇA DOCUMENTAL                                                                                                    | 20/06/2022<br>20/06/2022<br>10/06/2022<br>11/06/2022                           | PRO-REITORIA DE GESTAO DE PESSOAS (10.49)<br>PRÔ-REITORIA DE GESTÃO DE PESSOAS (10.49)<br>PRÔ-REITORIA DE GESTÃO DE PESSOAS (10.49)<br>PRÔ-REITORIA DE GESTÃO DE PESSOAS (10.49)                                                                                           | OSTENSIVO OSTENSIVO OSTENSIVO RESTRITO                               | ASSINATURA<br>PENDENTE DE<br>ASSINATURA<br>PENDENTE DE<br>ASSINATURA<br>PENDENTE DE<br>ASSINATURA                                                                          | 0 |
| 1         Image: Peça documental           2         Image: Peça documental           3         Image: Peça documental           4         Image: Peça documental           5         Image: Peça documental                                            | 2006/2022<br>20/06/2022<br>10/06/2022<br>11//06/2022<br>20/06/2022             | PRO-REITORIA DE GESTAD DE PESSOAS (10.49)<br>PRÔ-REITORIA DE GESTÃO DE PESSOAS (10.49)<br>PRÔ-REITORIA DE GESTÃO DE PESSOAS (10.49)<br>PRÔ-REITORIA DE GESTÃO DE PESSOAS (10.49)<br>PRÔ-REITORIA DE GESTÃO DE PESSOAS (10.49)                                              | OSTENSIVO OSTENSIVO OSTENSIVO RESTRITO OSTENSIVO                     | PENDENTE DE<br>ASSINATURA<br>PENDENTE DE<br>ASSINATURA<br>PENDENTE DE<br>ASSINATURA<br>PENDENTE DE<br>ASSINATURA                                                           |   |
| 1         Image: Peça documental           2         Image: Peça documental           3         Image: Peça documental           4         Image: Peça documental           5         Image: Peça documental           6         Image: Peça documental | 2006/2022<br>2006/2022<br>10/06/2022<br>20/06/2022<br>20/06/2022<br>20/06/2022 | PRO-REITORIA DE GESTAD DE PESSOAS (10.49)<br>PRÔ-REITORIA DE GESTÃO DE PESSOAS (10.49)<br>PRÔ-REITORIA DE GESTÃO DE PESSOAS (10.49)<br>PRÔ-REITORIA DE GESTÃO DE PESSOAS (10.49)<br>PRÔ-REITORIA DE GESTÃO DE PESSOAS (10.49)                                              | OSTENSIVO OSTENSIVO OSTENSIVO RESTRITO OSTENSIVO OSTENSIVO OSTENSIVO | PENDENTE DE<br>ASSINATURA<br>PENDENTE DE<br>ASSINATURA<br>PENDENTE DE<br>ASSINATURA<br>PENDENTE DE<br>ASSINATURA<br>PENDENTE DE<br>ASSINATURA                              |   |
| 1         PEÇA DOCUMENTAL           2         PEÇA DOCUMENTAL           3         PEÇA DOCUMENTAL           4         PEÇA DOCUMENTAL           5         PEÇA DOCUMENTAL           6         PEÇA DOCUMENTAL           7         PEÇA DOCUMENTAL       | 2006/2022 2006/2022 10/06/2022 2006/2022 2006/2022 20/06/2022 20/06/2022       | PRO-REITORIA DE GESTAD DE PESSOAS (10.49)<br>PRÔ-REITORIA DE GESTÃO DE PESSOAS (10.49)<br>PRÔ-REITORIA DE GESTÃO DE PESSOAS (10.49)<br>PRÔ-REITORIA DE GESTÃO DE PESSOAS (10.49)<br>PRÔ-REITORIA DE GESTÃO DE PESSOAS (10.49)<br>PRÔ-REITORIA DE GESTÃO DE PESSOAS (10.49) | OSTENSIVO OSTENSIVO OSTENSIVO RESTRITO OSTENSIVO OSTENSIVO OSTENSIVO | PENDENTE DE<br>ASSINATURA<br>PENDENTE DE<br>ASSINATURA<br>PENDENTE DE<br>ASSINATURA<br>PENDENTE DE<br>ASSINATURA<br>PENDENTE DE<br>ASSINATURA<br>PENDENTE DE<br>ASSINATURA |   |

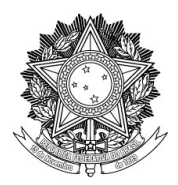

#### UNIVERSIDADE FEDERAL DA FRONTEIRA SUL

#### PRÓ-REITORIA DE GESTÃO DE PESSOAS

Avenida Fernando Machado, 108-E, Centro, Chapecó-SC, CEP 89802-112, 49 2049-3160

progesp@uffs.edu.br, www.uffs.edu.br

## 14.13 Clique na opção "Adicionar Novos Documentos"

| A:         | ssunto do Proces<br>Assunto Detalha<br>atureza do proces<br>Unidade de Orig<br>Observad<br>Situad | sso: 020.11 - (GESTÃO E<br>Ido: CERTIDÃO NEGATIV<br>sso: OSTENSIVO<br>em: PRÓ-REITORIA DE G<br>¡ão:<br>¡ão: ABERTO | DE PESSOAS) ASSENTAMENTO FUNCI<br>A DE ENCARGOS PARA FINS DE<br>EESTÃO DE PESSOAS (10.49) | NAL - SERVIDORES  | E EMPREGADOS I | PÚBLICOS≜                 |    |   |
|------------|---------------------------------------------------------------------------------------------------|----------------------------------------------------------------------------------------------------|-------------------------------------------------------------------------------------------|-------------------|----------------|---------------------------|----|---|
|            |                                                                                                   | 📄: Visua                                                                                                    | lizar Documento 🔍: Visualizar I                                                           | nformações Gerais |                |                           |    |   |
| DOCUMENTOS | DO PROCESSO                                                                                       | Data de Documento                                                                                                  | Origem                                                                                    |                   | Natureza       | Situação                  |    |   |
| 1 N PEÇA I | DOCUMENTAL                                                                                        | 20/06/2022                                                                                                    | PRÓ-REITORIA DE GESTÃO DE PESSO                                                           | AS (10.49)        | OSTENSIVO      | PENDENTE DE               |    | 0 |
| 2 📎 PECA [ | DOCUMENTAL                                                                                        | 20/06/2022                                                                                                    | PRÓ-REITORIA DE GESTÃO DE PESSO                                                           | AS (10.49)        | OSTENSIVO      | PENDENTE DE               |    | 0 |
| 3 📎 PEÇA I | DOCUMENTAL                                                                                        | 10/06/2022                                                                                                    | PRÓ-REITORIA DE GESTÃO DE PESSO                                                           | AS (10.49)        | OSTENSIVO      | PENDENTE DE               |    | Q |
| 4 📎 PEÇA I | DOCUMENTAL                                                                                        | 11/06/2022                                                                                                    | PRÓ-REITORIA DE GESTÃO DE PESSO                                                           | AS (10.49)        | RESTRITO       | PENDENTE DE               |    | Q |
| 5 📎 PEÇA I | DOCUMENTAL                                                                                        | 20/06/2022                                                                                                    | PRÓ-REITORIA DE GESTÃO DE PESSO                                                           | AS (10.49)        | OSTENSIVO      | PENDENTE DE               |    | Q |
| 6 📎 PEÇA I | DOCUMENTAL                                                                                        | 20/06/2022                                                                                                    | PRÓ-REITORIA DE GESTÃO DE PESSO                                                           | AS (10.49)        | OSTENSIVO      | PENDENTE DE<br>ASSINATURA |    | Q |
| 7 📎 PEÇA D | DOCUMENTAL                                                                                        | 20/06/2022                                                                                                    | PRÓ-REITORIA DE GESTÃO DE PESSO                                                           | AS (10.49)        | OSTENSIVO      | PENDENTE DE<br>ASSINATURA |    | 9 |
| 8 📎 PEÇA I | DOCUMENTAL                                                                                        | 20/06/2022                                                                                                    | PRÓ-REITORIA DE GESTÃO DE PESSO                                                           | AS (10.49)        | OSTENSIVO      | PENDENTE DE<br>ASSINATURA |    | Q |
|            | Adicionar Novos<br>Adicionar Novos                                                                | Documentos em Lote<br>Documentos                                                                                   | Movimentar o Processo     Mover Processo Para Pasta     Protocolo                         | Visualizar I      | Processo 🔒     | Arquivar Process          | 60 |   |

14.14 Em "Tipo do Documento" digite "F0256" e selecione "F0256 – Checklist das certidões Negativas de Encargos".

| Θ                            |                                     | Adição de Documentos                      | 10 F                         |
|------------------------------|-------------------------------------|-------------------------------------------|------------------------------|
| Tipo do Do<br>Natureza do Do | ocumento: * f0256<br>F0256 - CHECKI | KLIST DAS CERTIDÕES NEGATIVAS DE ENCARGOS | ]                            |
|                              |                                     |                                           | tema.<br>er cadastrados como |
|                              |                                     |                                           |                              |
| Assunto I                    | Detalhado:                          |                                           | 4                            |
|                              | (1000 caracte                       | eres/0 digitados)                         |                              |
| Obs                          | servações:                          |                                           |                              |
|                              | (700 caracter                       | res/0 digitados)                          | llic                         |
| Forma do Do                  | ocumento: * 🔿 Escrever De           | Documento O Anexar Documento Digital      |                              |
|                              |                                     | Adicionar Documento                       |                              |

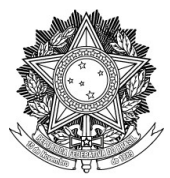

#### 14.15 Preencha o assunto detalhado.

14.15.1 Em "Forma do Documento" selecione "Escrever Documento" e depois clique em "Carregar Modelo".

|                                                                                                    | ^ |
|----------------------------------------------------------------------------------------------------|---|
| Natureza do Documento: * Ostensivo ·                                                                                                    |   |
| Todos os documentos ostensivos do processo ficarão disponíveis para consulta na área pública do sistema.                                                                                                    |   |
| Documentos que contiverem informações pessoais (CPF, RG, dados bancános, endereço) devem ser cadastrados como<br>escrutico                                                                                                    |   |
| RESIRIU.                                                                                                    |   |
| Checklist das certidões negativas                                                                                                    |   |
| Assunto Detalbado:                                                                                                    |   |
|                                                                                                    |   |
|                                                                                                    |   |
| (1000 caracteres/33 digitados)                                                                                                    |   |
| Volume:                                                                                                    |   |
|                                                                                                    |   |
| Observacões:                                                                                                    |   |
|                                                                                                    |   |
|                                                                                                    |   |
| 00 caracteres/0 digitados)                                                                                                    |   |
| Forma do Documento: 👻 🖲 Escrever Documento 🔷 Anexar Documento Digital                                                                                                    |   |
| Escrever Documento                                                                                                    |   |
|                                                                                                    |   |
| A LENÇAVI evitar copar e colar textos ja rormatados, pois os pos acabam gerando erros de rormatação ao imprimir o documento, o ideal sena copiar apenas o texto e realizar a formatação abaixo ou carregar de algum m kistente. |   |
|                                                                                                    |   |
| CARREGAR MODELO CARREGAR MODELO UNIDADE                                                                                                    |   |
|                                                                                                    |   |
|                                                                                                    |   |
|                                                                                                    |   |
| ● ~ ★ └2 10 論 ◎ Ω 2 2 2 2 2 2 10 10 10 10 10 10 10 10 10 10 10 10 10                                                                                                    |   |
| Formatos • Parágrafo • Fonte • Tamanho • Palavras Reservadas • Referências •                                                                                                    |   |
|                                                                                                    |   |
|                                                                                                    |   |
|                                                                                                    |   |

14.16 Na janela que aparecer clique em "OK".

| Natureza do Documento:                                                                      | * OSTENSIVO V                                                                                                    | ' |
|---------------------------------------------------------------------------------------------|----------------------------------------------------------------------------------------------------|---|
|                                                                                             | Todos os documentos ostensivos do processo ficarão disponíveis para consulta na área pública do sistema.<br>Documentos que contiverem informações pessoais (CPF, RG, dados bancários, endereço) devem ser cadastrados como<br>RESTRITO. |   |
|                                                                                             | Checklist das certidões negativas                                                                                                    |   |
| Assunto Detalhado:                                                                          |                                                                                                    |   |
| Volume:                                                                                     | (1000 caracteres/33 digitados)                                                                                                    |   |
| Observações:                                                                                | ⊕ sipac.uffs.edu.br                                                                                                    |   |
| Forma do Documento: +<br>ESCREVER DOCUMENTO                                                 | (700 ca<br>atual do documento será perdido.<br>* • Esc                                                                                                    |   |
| ATENÇÃO: evitar copiar e colar texto<br>o texto e realizar a formatação abaixo              | is já formatados, pois os mesmos acabam gerando exectada de la comprimir o documento, o ideal seria copiar apenas<br>o ou carregar de algum modelo existente.                                                                           |   |
|                                                                                             | CARREGAR MODELO CARREGAR MO                                                                                                    |   |
| Arquivo - Editar - Inserir - V                                                              | /isualizar + Formatar + Tabela +                                                                                                    |   |
| D B <i>I</i> U ↔ - <i>I</i> <sub>A</sub> ><br>↔ ↔ K D ↔ 幕 ⊛<br>Formatos + Parágrafo + Fonte | x, x <sup>*</sup> A · A · F · F · F · F · F · F · F · F ·                                                                                                    |   |
|                                                                                             |                                                                                                    |   |

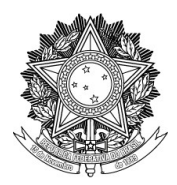

UNIVERSIDADE FEDERAL DA FRONTEIRA SUL

PRÓ-REITORIA DE GESTÃO DE PESSOAS

Avenida Fernando Machado, 108-E, Centro, Chapecó-SC, CEP 89802-112, 49 2049-3160

progesp@uffs.edu.br, www.uffs.edu.br

14.17 Preencha os dados/campos do formulário. Depois, clique em "Adicionar Documento".

|                                             | Licença para tratar de interesses particulares                                                                                                    | DBAL                                                                                                  |
|---------------------------------------------|----------------------------------------------------------------------------------------------------|----------------------------------------------------------------------------------------------------|
|                                             | Redistribuição                                                                                                    | DPAM                                                                                                  |
|                                             | Remoção                                                                                                    | DPAM                                                                                                  |
|                                             | Vacância/exoneração                                                                                                    | DAPEX                                                                                                 |
| () quo nu                                   | o na pendencia a sei sanada junto ao med setor de lotação,                                                                                                    |                                                                                                    |
| (X) que o p<br>Válido com a<br>o(a) Coorden | resente processo está em conformidade com as disposições do Manual do Servido<br>assinatura do servidor e de sua chefia imediata. No caso dos docentes, inclusive os com cargo<br>ador(a) Acadêmico(a). | or - Certidão Negativa de Encargos.<br>comissionado na Reitoria, a chefia imediata é                  |
| (X) que o p<br>Válido com a<br>o(a) Coorden | resente processo está em conformidade com as disposições do Manual do Servidi<br>assinatura do servidor e de sua chefia imediata. No caso dos docentes, inclusive os com cargo<br>ador(a) Acadêmico(a). | or - Certidão Negativa de Encargos,<br>comissionado na Reitoria, a chefia imediata é<br>Palavras: 278 |

14.18 Clique no quadrado do lado esquerdo da tela para selecionar o documento. 14.18.1 Clique em "Adicionar Assinante" e em "Servidor de Outra Unidade".

|             | Volume:<br>Observações:                                       |                                                              |                                   |
|-------------|---------------------------------------------------------------|--------------------------------------------------------------|-----------------------------------|
|             | (700 caracteres/0 digitados)                                  | ar Documento Diaital                                         |                                   |
|             | Adic                                                          | ionar Documento                                              |                                   |
|             | * Campos de preenc                                            | himento obrigatório.                                         |                                   |
|             |                                                               |                                                              |                                   |
| <b>S</b> Ab | aixo encontram-se os documentos que deverão ter seus assinant | es indicados. Para concluir os procedimentos, selecionando a | opção "Finalizar"                 |
|             | 👔 : Subir Ordem 🛛 🌡 : Descer Ordem 😑                          | Pend. de Autenticação 🛛 😑: Assinado pelo Autentica           | lor                               |
|             | 🥘: Remover Documento 🛛 🔀: Remover Assinante                   | e 📄: Visualizar Documento 🔍: Visualizar Informaçã            | ies Gerais                        |
|             | Досиме                                                        | NTOS DO PROCESSO                                             |                                   |
|             |                                                               |                                                              |                                   |
| DOCUMEI     | NTOS DO PROCESSO                                              | Assinar                                                      | Adicionar Assinante               |
|             | # Documento                                                   | Assinantes                                                   | Adicionar Assinante               |
| 11          | 9 P0056 - CHECKLIST DO PREGOEIRO<br>Natureza: OSTENSIVO       |                                                              | Minha Assinatura                  |
| L 1 1       | 8 Natureza: OSTENSIVO                                         |                                                              | Servidor de Outra Unidade         |
| □ î ↓       | 7 NEÇA DOCUMENTAL<br>Natureza: OSTENSIVO                      |                                                              | Terceirizado                      |
| □ î ↓       | 6 SPEÇA DOCUMENTAL<br>Natureza: OSTENSIVO                     |                                                              | 2 Discente                        |
| □ î ↓       | 5 SPEÇA DOCUMENTAL<br>Natureza: OSTENSIVO                     |                                                              | Solicitar Indicação de Assinantes |
| □ 1 ↓       | 4 Natureza: RESTRITO                                          |                                                              |                                   |
|             |                                                               |                                                              |                                   |

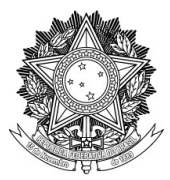

14.19 No campo de busca, digite o nome ou Siape de sua chefia imediata, selecione o nome e depois clique em "Adicionar Assinante". Repita o procedimento com o seu nome/Siape. 14.19.1 Clique em "Fechar".

Atenção: no caso dos docentes, inclusive os com cargo comissionado na Reitoria, a chefia imediata é o(a) Coordenador(a) Acadêmico(a).

| PRÓ-REITORIA DE G  | STÃO DE PESSOAS (10       | 1.49)                                                                                                    |                                 | 😤 Alterar Senha     | 🌺 Mesa Virtual        |          |  |
|--------------------|---------------------------|----------------------------------------------------------------------------------------------------|---------------------------------|---------------------|-----------------------|----------|--|
| PROTOCOLO > A      | DICIONAR NOVOS            | DOCUMENTOS > INFO                                                                                                    | DRMAR DOCUMENTOS                |                     |                       |          |  |
| Abaixo informe tor | los os documentos a       | e deceta incluir no process                                                                                                    | ro e em seguida, selecione a or | ocão Einalizar      |                       |          |  |
| O sistema só permi | te anevar documentos      | com formatos de arquivo                                                                                                    | s adotados pelo eDING - Dadr    | ões de Interoperabi | lidade de Coverno Ele | atrônico |  |
| Número mávimo d    | e documentos cadasti      | ados por operação: 30                                                                                                    |                                 | ous de interoperati |                       |          |  |
| Numero maximo di   | uocumentos cadastr        | ados por operação. 20.                                                                                                    |                                 |                     |                       |          |  |
|                    |                           |                                                                                                    | Assinatura de Documento         |                     |                       |          |  |
|                    |                           |                                                                                                    |                                 |                     |                       |          |  |
| c                  | onsulte no formulário aba | aixo por servidores de outras                                                                                                    | unidades.                       |                     |                       |          |  |
|                    |                           | Busca                                                                                                    | r Assinantes de Outra Ui        | NIDADE              |                       |          |  |
|                    | Nome do Servidor: 4       | r in the second second se |                                 |                     |                       |          |  |
|                    |                           |                                                                                                    | Adicionar Assinante             |                     |                       |          |  |
|                    |                           |                                                                                                    |                                 |                     |                       |          |  |
|                    |                           |                                                                                                    |                                 |                     |                       |          |  |
|                    |                           |                                                                                                    |                                 |                     |                       |          |  |
|                    |                           |                                                                                                    |                                 |                     |                       |          |  |
|                    |                           |                                                                                                    |                                 |                     |                       |          |  |
|                    |                           |                                                                                                    |                                 |                     |                       |          |  |
|                    |                           |                                                                                                    |                                 |                     |                       |          |  |
|                    |                           |                                                                                                    | -                               |                     |                       |          |  |
| _                  |                           |                                                                                                    | -                               |                     |                       |          |  |
| _                  | (<br>Volume:              | 1000 caracteres/0 digit                                                                                                    | ados)                           |                     |                       |          |  |
| _                  | (<br>Volume:              | 1000 caracteres/0 digit                                                                                                    | ados)                           |                     |                       |          |  |
| -                  | Volume:                   | 1000 caracteres/0 digit                                                                                                    | ados)                           |                     |                       |          |  |

14.20 Neste momento, você já pode assinar o documento, clicando em "Assinar".

| Θ        |                                                                 | Adição de Do                                                                                                    | CUMENTOS                                                                                                    |                                                  |
|----------|-----------------------------------------------------------------|----------------------------------------------------------------------------------------------------|----------------------------------------------------------------------------------------------------|--------------------------------------------------|
|          | Tipo do Documento: *                                            |                                                                                                    |                                                                                                    |                                                  |
|          | Natureza do Documento: *                                        | SELECIONE V                                                                                                    |                                                                                                    |                                                  |
|          | Assunto Detalhado:                                              |                                                                                                    |                                                                                                    | <i>li</i> .                                      |
|          |                                                                 | (1000 caracteres/0 digitados)                                                                                         |                                                                                                    |                                                  |
|          | Volume:                                                         |                                                                                                    |                                                                                                    |                                                  |
|          | Observações:                                                    |                                                                                                    |                                                                                                    |                                                  |
|          |                                                                 |                                                                                                    |                                                                                                    |                                                  |
|          |                                                                 | (700 caracteres/0 digitados)                                                                                          |                                                                                                    | 111:                                             |
|          | Forma do Documento: *                                           | Escrever Documento     Anexar Docum                                                                                   | nento Digital                                                                                                    |                                                  |
|          |                                                                 | Adicionar Doc                                                                                                    | umento                                                                                                    |                                                  |
|          |                                                                 | * Campos de preenchimento ob                                                                                          | origatório.                                                                                                    |                                                  |
| <b>S</b> | Abaixo encontram-se os docum<br>î : Subir O<br>ii: Remover Docu | entos que deverão ter seus assinantes indicad<br>rdem 4 : Descer Ordem 9: Pend. do<br>mento X: Remover Assinante 2: V | los. Para concluir os procedimentos, sele<br>e Autenticação 💽: Assinado pelo<br>isualizar Documento 🔩: Visualizar | o a opção "Finalizar"<br>icador<br>iações Gerais |
|          |                                                                 | Documentos do                                                                                                    | PROCESSO                                                                                                    |                                                  |
| Docu     | IMENTOS DO PROCESSO                                             |                                                                                                    |                                                                                                    | Assinar Adicionar Assinante                      |
|          | # Documento                                                     |                                                                                                    | Assinantes                                                                                                    |                                                  |
| 1 🖸      | 2 P0256 - CHECKLIST I<br>Natureza: OSTENSIV                     | DAS CERTIDÕES NEGATIVAS DE ENCARGOS<br>O                                                                              | <b>1 1</b>                                                                                                    | × 🗎 🥑                                            |
|          | 1 P F0090 - DOCUMENTO                                           | D DE FORMALIZAÇÃO DA DEMANDA                                                                                          |                                                                                                    | 🗎 Q                                              |
|          |                                                                 |                                                                                                    |                                                                                                    |                                                  |

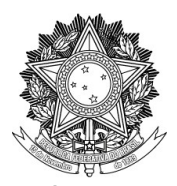

## UNIVERSIDADE FEDERAL DA FRONTEIRA SUL

#### PRÓ-REITORIA DE GESTÃO DE PESSOAS

Avenida Fernando Machado, 108-E, Centro, Chapecó-SC, CEP 89802-112, 49 2049-3160 progesp@uffs.edu.br, www.uffs.edu.br

progesp@ulls.edu.or, www.ulls.ed

## 14.21 Clique em "+" no lado direito superior da tela.

|                                       | JFFS - SIFAG     | - Sistema Integrado de i                      | atrimonio, Administra    | ação e Contratos     | Ajuua:              | Tempo de Ses   | 580. 01.20 MODARE          | SAIN SAIN       |   |
|---------------------------------------|------------------|-----------------------------------------------|--------------------------|----------------------|---------------------|----------------|----------------------------|-----------------|---|
| 1                                     | ALINE VOSS PERIN |                                               |                          | Orçamen              | to: 2022 🥘 Mó       | dulos          | 🍗 Abrir Chamado            | 📲 Portal Admin. |   |
| · · · · · · · · · · · · · · · · · · · | PRÓ-REITORIA D   | CECTÃO DE DECCOAC (10 40)                     |                          |                      | Q . 14              | C h            | 🗰 at a sa Affataan t       |                 |   |
|                                       | PROTOCOL         |                                               |                          | Assinatura de Docu   | imento              |                |                            |                 |   |
|                                       |                  |                                               |                          |                      |                     |                |                            |                 |   |
|                                       | Abaixo infor     | Abaixo, confirme suas assinatur               | as informando para quais | funções deseja assin | nar os documentos : | selecionados e | , posteriormente, sua senh | na do           |   |
|                                       | Abdixto, infor   | Sistema.                                      |                          |                      |                     |                |                            |                 |   |
|                                       | O sistema so     |                                               | O: Adia                  |                      | Remover Function    |                |                            |                 |   |
|                                       | Número má.       | a: Servidor                                   | a: Responsável Unida     | ade A: Terceiriz     | ado 🔒: Discent      | e 🏾 Indic      | acão em Unidade            |                 |   |
|                                       |                  |                                               |                          | MINHAS ASSINAT       | 11845               |                | -,                         |                 |   |
|                                       |                  |                                               |                          | MINHAS ASSINAL       | URAS                |                |                            |                 |   |
|                                       |                  | Documento                                     |                          |                      | Assinaturas         |                |                            |                 |   |
|                                       |                  | F0256 - CHECKLIST DAS CE<br>/ PROGESP (10.49) | RTIDÕES NEGATIVAS DE     | ENCARGOS Nº          | 🗹 🤱 Função N        | ão Informada   |                            |                 |   |
|                                       |                  |                                               | Senha                    | E 🐲                  |                     |                |                            |                 |   |
|                                       |                  |                                               |                          | Confirmar Can        | celar               |                |                            |                 |   |
|                                       |                  |                                               |                          |                      |                     |                |                            | -               |   |
|                                       |                  |                                               |                          | ×                    |                     |                |                            |                 |   |
|                                       |                  |                                               |                          |                      |                     |                |                            |                 |   |
|                                       |                  |                                               |                          |                      |                     |                |                            |                 |   |
|                                       |                  |                                               |                          |                      |                     |                |                            |                 |   |
|                                       |                  |                                               |                          |                      |                     |                |                            |                 |   |
|                                       |                  |                                               |                          |                      |                     |                |                            |                 |   |
|                                       |                  |                                               |                          |                      |                     |                |                            |                 |   |
|                                       |                  |                                               |                          |                      |                     |                |                            |                 |   |
|                                       |                  |                                               |                          |                      |                     |                |                            |                 |   |
|                                       |                  |                                               |                          |                      |                     |                |                            |                 |   |
|                                       |                  |                                               |                          |                      |                     |                |                            |                 |   |
|                                       |                  |                                               |                          |                      |                     |                |                            |                 |   |
|                                       |                  |                                               |                          |                      |                     |                |                            |                 |   |
|                                       |                  |                                               |                          |                      |                     |                |                            |                 |   |
|                                       |                  |                                               |                          |                      |                     |                |                            | 1               |   |
|                                       |                  | (700                                          | envesteres (0 disitado   | (A)                  |                     |                |                            |                 |   |
|                                       |                  | (700                                          | caracteres/0 uiditado    | .51                  |                     |                |                            |                 | * |

14.22 Selecione a sua função/cargo, clicando na seta verde à direita da tela.

|                                                    | UFFS - SIPAC             | - Sistema Integrado de  | Patrimônio, Administração e Contratos         | Ajuda?   Tempo de Se           | essão: 01:26 MUDAR I        | DE SISTEMA V SAIR | ^ |
|----------------------------------------------------|--------------------------|-------------------------|-----------------------------------------------|--------------------------------|-----------------------------|-------------------|---|
|                                                    | ALINE VOSS PERIN         |                         |                                               | ito: 2022 🥘 Módulos            | 🍗 Abrir Chamado             | 📲 Portal Admin.   |   |
|                                                    | PRÓ-REITORIA DE CO       | EETÃO DE DECEMAR (10.40 | Assingture de Des                             | Abaaa Caaba                    | at any Atlantical           |                   |   |
|                                                    | PROTOCOL                 |                         | Assiliatura de Doc                            | amento                         |                             |                   |   |
|                                                    |                          |                         | una informando poro evoio función dessio ese  |                                |                             |                   |   |
|                                                    | Abaixo, infor si         | stema.                  | iras informando para quais funções deseja ass | tar os documentos selecionados | e, posteriormente, sua seni | na do             |   |
|                                                    | O sistema so             |                         |                                               |                                |                             |                   |   |
|                                                    | Número má                |                         | Escolher Função de J                          | ssinaturas                     | Σ                           |                   |   |
|                                                    |                          |                         |                                               |                                |                             |                   |   |
|                                                    |                          | Abaixo, escolha a fu    | ção para qual deseja assinar os documento sel | cionados.                      |                             |                   |   |
|                                                    | Do                       | c                       |                                               |                                |                             | 0                 |   |
|                                                    | 7                        | F                       | 🕲: Selecionar                                 | unção                          |                             |                   |   |
|                                                    |                          | -                       | Minhas Funções de                             | Assinatura                     |                             |                   |   |
|                                                    |                          | CARGO                   | SECRETARIO EXECUTIVO                          |                                | 0                           |                   |   |
|                                                    |                          | ATINIDADE               | PRO-REITOR (SUBSTITUTO)                       | 1                              |                             |                   |   |
|                                                    |                          | ATIVIDADE               | Unidade: PRÔ-REITORIA DÉ GESTÃO DE P          | ESSOAS                         | ی 🔍 🚩                       | elecionar Função  |   |
|                                                    |                          |                         |                                               |                                |                             |                   |   |
|                                                    |                          |                         | ×                                             |                                |                             |                   |   |
|                                                    |                          |                         |                                               |                                |                             |                   |   |
|                                                    |                          |                         |                                               |                                |                             |                   |   |
|                                                    |                          |                         |                                               |                                |                             |                   |   |
|                                                    |                          |                         |                                               |                                |                             |                   |   |
|                                                    |                          |                         |                                               |                                |                             |                   |   |
|                                                    |                          |                         |                                               |                                |                             |                   |   |
|                                                    |                          |                         |                                               |                                |                             |                   |   |
|                                                    |                          |                         |                                               |                                |                             |                   |   |
|                                                    |                          |                         |                                               |                                |                             |                   |   |
|                                                    |                          |                         |                                               |                                |                             |                   |   |
|                                                    |                          |                         |                                               |                                |                             |                   |   |
|                                                    |                          |                         |                                               |                                |                             |                   |   |
|                                                    |                          |                         |                                               |                                |                             |                   |   |
| https://sipac.uffs.edu.br/sipac/protocolo/processo | /cadastro/anexa_doc_2.js | f# (700                 | caracteres/0 digitados)                       |                                |                             |                   | ~ |
|                                                    |                          |                         |                                               |                                |                             |                   |   |

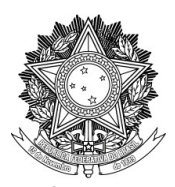

## UNIVERSIDADE FEDERAL DA FRONTEIRA SUL

#### PRÓ-REITORIA DE GESTÃO DE PESSOAS

Avenida Fernando Machado, 108-E, Centro, Chapecó-SC, CEP 89802-112, 49 2049-3160

progesp@uffs.edu.br, www.uffs.edu.br

14.23 Digite sua senha de acesso ao SIPAC e clique em "Confirmar"

| ALINE VOSS PERIN |                                                                        | Orçamento: 2022 🥘 Módulos                                          | 🍗 Abrir Chamado              | 📲 Portal Admin. |
|------------------|------------------------------------------------------------------------|--------------------------------------------------------------------|------------------------------|-----------------|
| PRÓ-REITORTA D   | E CECTÃO DE DECEONE (10 40)                                            |                                                                    | 🗰 at any Atlantic            |                 |
| Ркотосон         | Função selecionada com sucesso.                                        | matura de Documento                                                |                              |                 |
| Abaixo, info     | 7                                                                      |                                                                    |                              |                 |
| O sistema so     | Abaixo, confirme suas assinaturas informando para quais funçi sistema. | ões deseja assinar os documentos selecionados                      | e, posteriormente, sua senha | do              |
| Número má.       |                                                                        |                                                                    |                              |                 |
|                  | 🛇: Adicional<br>🌡 : Servidor 🛛 🎥: Responsável Unidade                  | r Função 🤤: Remover Função<br>🚑: Terceirizado 🄱: Discente 🏢: India | cação em Unidade             |                 |
|                  | Min                                                                    | NHAS ASSINATURAS                                                   |                              |                 |
|                  | Documento                                                              | Assinaturas                                                        |                              | 0               |
|                  | F0056 - CHECKLIST DO PREGOEIRO Nº/ PROGESP                             | (10.49) SECRETARIO EXECUTI                                         | IVO                          | 0               |
|                  | Senha:                                                                 |                                                                    |                              |                 |
|                  | Collina.                                                               | onfirmar Cancelar                                                  |                              |                 |
| <u> </u>         |                                                                        |                                                                    |                              |                 |
|                  |                                                                        |                                                                    |                              |                 |
|                  |                                                                        |                                                                    |                              |                 |
|                  |                                                                        |                                                                    |                              |                 |
|                  |                                                                        |                                                                    |                              |                 |
|                  |                                                                        |                                                                    |                              |                 |
|                  |                                                                        |                                                                    |                              |                 |
|                  |                                                                        |                                                                    |                              |                 |
|                  |                                                                        |                                                                    |                              |                 |
|                  |                                                                        |                                                                    |                              |                 |

## 14.24 Clique em "Finalizar"

| I : Subir Ordem I : Descer Ordem                                                                                                    | : Pend. de Autenticação 🛛 😈: Assinado pelo Au | tenticador<br>ormações Gerais |
|----------------------------------------------------------------------------------------------------|-----------------------------------------------|-------------------------------|
| Docume                                                                                                    | NTOS DO PROCESSO                              | ormações derais               |
| DOCUMENTOS DO PROCESSO                                                                                                    | As                                            | inar Adicionar Assinante      |
| 🗹 # Documento                                                                                                    | Assinantes                                    |                               |
| 1      9     P0056 - CHECKLIST DO PREGOEIRO     Natureza: OSTENSIVO                                                                                                    |                                               | × 🗎 🥑                         |
| 1      8      PEÇA DOCUMENTAL     Natureza: OSTENSIVO                                                                                                    |                                               | <b>a</b>                      |
| T      PEÇA DOCUMENTAL     Natureza: OSTENSIVO                                                                                                    |                                               |                               |
| PEÇA DOCUMENTAL     Atureza: OSTENSIVO                                                                                                    |                                               | <b>a q</b>                    |
| PEÇA DOCUMENTAL     Second Second Secon |                                               | <b>a</b>                      |
| PEÇA DOCUMENTAL     Natureza: RESTRITO                                                                                                    |                                               | <b>a</b>                      |
| PEÇA DOCUMENTAL<br>Natureza: OSTENSIVO                                                                                                    |                                               |                               |
| PEÇA DOCUMENTAL     Natureza: OSTENSIVO                                                                                                    |                                               | <b>a</b>                      |
| I I VECA DOCUMENTAL     Natureza: OSTENSIVO                                                                                                    |                                               | 🗎 🔍                           |
| Finalizar                                                                                                    | << Voltar Cancelar                            |                               |

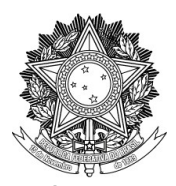

#### UNIVERSIDADE FEDERAL DA FRONTEIRA SUL

#### PRÓ-REITORIA DE GESTÃO DE PESSOAS

Avenida Fernando Machado, 108-E, Centro, Chapecó-SC, CEP 89802-112, 49 2049-3160 progesp@uffs.edu.br, www.uffs.edu.br

14.25 Aparecerá a mensagem "Documentos adicionados ao processo com sucesso".14.25.1 Em seguida, clique em "Movimentar Processo"

| Tipo do Processo: GEST<br>Assunto do Processo: 020.1<br>Assunto Detalhado: CERT<br>Natureza do processo: OSTE<br>Unidade de origem: PRÓ-1<br>Observação:<br>Situação: ABER | ÃO DE PESSOAS: CERTI<br>.1 - (GESTÃO DE PESSO<br>IDÃO NEGATIVA DE ENC<br>NSIVO<br>REITORIA DE GESTÃO D<br>TO | DÃO NEGATIVA DE ENCARGOS - 020.11<br>ASJ ASSENTAMENTO FUNCIONAL - SERVIDORES I<br>ARGOS PARA FINS DE<br>E PESSOAS (10.49) | E EMPREGADOS I | PÚBLICOS≜                 |    |   |
|----------------------------------------------------------------------------------------------------|----------------------------------------------------------------------------------------------------|----------------------------------------------------------------------------------------------------|----------------|---------------------------|----|---|
|                                                                                                    | : Visualizar Doc                                                                                             | umento 🛛 🔍: Visualizar Informações Gerais                                                                                 |                |                           |    |   |
| DOCUMENTOS DO PROCESSO                                                                                                    |                                                                                                    |                                                                                                    |                |                           |    |   |
| Ordem Tipo de Documento                                                                                                    | Data de Documento                                                                                            | Origem                                                                                                    | Natureza       | Situação                  |    |   |
| 1 📎 PEÇA DOCUMENTAL                                                                                                    | 20/06/2022                                                                                                   | PRÓ-REITORIA DE GESTÃO DE PESSOAS (10.49)                                                                                 | OSTENSIVO      | PENDENTE DE<br>ASSINATURA |    | 0 |
| 2 📎 PEÇA DOCUMENTAL                                                                                                    | 20/06/2022                                                                                                   | PRÓ-REITORIA DE GESTÃO DE PESSOAS (10.49)                                                                                 | OSTENSIVO      | PENDENTE DE<br>ASSINATURA |    | Q |
| 3 📎 PEÇA DOCUMENTAL                                                                                                    | 10/06/2022                                                                                                   | PRÓ-REITORIA DE GESTÃO DE PESSOAS (10.49)                                                                                 | OSTENSIVO      | PENDENTE DE<br>ASSINATURA |    | 0 |
| 4 📎 PEÇA DOCUMENTAL                                                                                                    | 11/06/2022                                                                                                   | PRÓ-REITORIA DE GESTÃO DE PESSOAS (10.49)                                                                                 | RESTRITO       | PENDENTE DE<br>ASSINATURA |    | Q |
| 5 📎 PEÇA DOCUMENTAL                                                                                                    | 20/06/2022                                                                                                   | PRÓ-REITORIA DE GESTÃO DE PESSOAS (10.49)                                                                                 | OSTENSIVO      | PENDENTE DE<br>ASSINATURA |    | Q |
| 6 📎 PEÇA DOCUMENTAL                                                                                                    | 20/06/2022                                                                                                   | PRÓ-REITORIA DE GESTÃO DE PESSOAS (10.49)                                                                                 | OSTENSIVO      | PENDENTE DE<br>ASSINATURA |    | Q |
| 7 📎 PEÇA DOCUMENTAL                                                                                                    | 20/06/2022                                                                                                   | PRÓ-DELTODA DE GESTÃO DE PESSOAS (10.49)                                                                                  | OSTENSIVO      | PENDENTE DE<br>ASSINATURA |    | Q |
| 8 📎 PEÇA DOCUMENTAL                                                                                                    | 20/06/2022                                                                                                   | PRÓ- A DE GESTÃO DE PESSOAS (10.49)                                                                                       | OSTENSIVO      | PENDENTE DE<br>ASSINATURA |    | Q |
| 9 🍞 F0056 - CHECKLIST DO PREGOEIRO                                                                                                    | 20/06/2022                                                                                                   | PRÓ- A DE GESTÃO DE PESSOAS (10.49)                                                                                       | OSTENSIVO      | ATIVO                     |    | 0 |
| Adicionar Novos Documer<br>Adicionar Novos Documer                                                                                                    | ntos em Lote<br>ntos                                                                                         | Novimentar o Processo                                                                                                    | rocesso        | Arquivar Proces           | 50 |   |

14.26 Verifique para qual setor deve ser encaminhado o processo, considerando a motivação/processo vinculado:

| Processo vinculado                                    | Setor para encaminhar o<br>Processo da Certidão |
|-------------------------------------------------------|-------------------------------------------------|
| Afastamento para capacitação – docente                | DCAP                                            |
| Afastamento para capacitação – técnico-administrativo | DCAP                                            |
| Afastamento para exercício de mandato eletivo         | DBAL                                            |
| Afastamento para participação em curso de formação    | DBAL                                            |
| Aposentadoria                                         | DAPEX                                           |
| Cessão ou Requisição                                  | DPAM                                            |
| Licença para acompanhamento de cônjuge ou companheiro | DBAL                                            |
| Licença para atividade política                       | DBAL                                            |
| Licença para tratar de interesses particulares        | DBAL                                            |
| Redistribuição                                        | DPAM                                            |
| Remoção                                               | DPAM                                            |
| Vacância/exoneração                                   | DAPEX                                           |

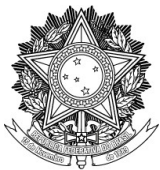

14.27 No segundo campo da "Unidade de Destino", digite a sigla do departamento para o qual o processo será encaminhado e selecione.

| Processo                 | Tipo de Processo                                             | Assunto do Processo                                                                       |   |
|--------------------------|--------------------------------------------------------------|-------------------------------------------------------------------------------------------|---|
| Q A 23205.000047/2022-96 | GESTÃO DE PESSOAS: CERTIDÃO NEGATIVA DE<br>ENCARGOS - 020.11 | 020.11 - (GESTÃO DE PESSOAS) ASSENTAMENTO FUNCIONAL - SERVIDORES E<br>EMPREGADOS PÚBLICOS | × |
|                          | Assunto Detalhado: CERTIDÃO NEGATIVA DE ENCAR                | GOS PARA FINS DE                                                                          |   |
|                          |                                                              |                                                                                           |   |
|                          | Dad                                                          | ος do Εννίο                                                                               |   |
| Unidade                  | de Origem: PRÓ-REITORIA DE                                   | OAS (10.49)                                                                               |   |
| Unidade                  | de Destino: *                                                |                                                                                           |   |
|                          |                                                              | DA FRONTEIRA SUL (10)                                                                     |   |
|                          |                                                              |                                                                                           |   |
|                          |                                                              |                                                                                           |   |
|                          |                                                              |                                                                                           |   |
|                          |                                                              |                                                                                           |   |
|                          |                                                              |                                                                                           |   |
|                          |                                                              |                                                                                           |   |
|                          |                                                              |                                                                                           |   |
|                          |                                                              |                                                                                           |   |
| DADOS COMPLEMENT         | TARES                                                        |                                                                                           |   |
| Tempo de Permanêr        | cia: (Em Dias) ?                                             |                                                                                           |   |
| Retorno Programa         | ido: Sim e Não 7                                             |                                                                                           |   |
| inclositio integratio    |                                                              |                                                                                           |   |
| Urge                     | nte: 🔾 Sim 🔘 Não                                             |                                                                                           |   |
|                          |                                                              |                                                                                           |   |
| Observaci                | ier:                                                         |                                                                                           |   |
| 1/1/5/1/2/01             | Jes.                                                         |                                                                                           |   |
|                          |                                                              |                                                                                           |   |
|                          |                                                              | li.                                                                                       |   |
|                          | (4000 caracteres/0 digitados)                                |                                                                                           |   |
|                          | (4000 caracteres/0 digitados)                                | war Cancelar                                                                              |   |
|                          | (4000 caracteres/0 digitados)<br>En<br>* Campos de preench   | viar Cancelar internet objectorio.                                                        |   |
|                          | (4000 caracteres/0 digitados)<br>En<br>* Campos de preench   | war Cancelar minento obrigatório. Protocolo                                               |   |

14.28 Após selecionado o setor de destino, clique em "Enviar".

| Processo               | Tipo de Processo                                             | Assunto do Processo                                                              |           |
|------------------------|--------------------------------------------------------------|----------------------------------------------------------------------------------|-----------|
| A 23205 000047/2022-96 | GESTÃO DE PESSOAS: CERTIDÃO NEGATIVA DE<br>ENCARGOS - 020.11 | 020.11 - (GESTÃO DE PESSOAS) ASSENTAMENTO FUNCIONAL - SEF<br>EMPREGADOS PÚBLICOS | VIDORES E |
|                        | Assunto Detalhado: CERTIDÃO NEGATIVA DE ENCAR                | GOS PARA FINS DE                                                                 |           |
|                        |                                                              |                                                                                  |           |
|                        | Dad                                                          | DOS DO ENVIO                                                                     |           |
| Unidade                | de Origem: PRÓ-REITORIA DE GESTÃO DE PESS                    | 50AS (10.49)                                                                     |           |
| Unidade                | de Destino: * 10.49.04.02 DEPARTAMENTO DE                    | CAPACITAÇÃO (10.49.04.02)                                                        |           |
|                        |                                                              | MINISTRAÇÃO E INFRAESTRUTURA (10.46)                                             | -         |
|                        | 🗑 🔂 PRÓ-REITORIA DE AS                                       | SUNTOS ESTUDANTIS (10.47)                                                        |           |
|                        | 🗃 🧰 PRÓ-REITORIA DE EX                                       | TENSÃO E CULTURA (10.48)                                                         |           |
|                        |                                                              | STAO DE PESSOAS (10.49)                                                          |           |
|                        |                                                              | MINISTRACAO DE PESSOAL (10.49.02)                                                |           |
|                        |                                                              | NÇÃO Á SAÚDE DO SERVIDOR (10.49.03)                                              |           |
|                        |                                                              | SENVOLVIMENTO DE PESSOAL (10.49.04)                                              |           |
|                        |                                                              | CA (10.49.04.01)<br>D DE CAPACITAÇÃO (10.49.04.02)                               |           |
|                        | <                                                            | >                                                                                |           |
| DADOS COMPLEMENT       | ARES                                                         |                                                                                  |           |
| Tempo de Permanên      | cia: (Em Dias) ?                                             |                                                                                  |           |
| Retorno Programa       | do: 🔿 Sim 💿 Não ?                                            |                                                                                  |           |
| Urger                  | ite: Cim Aliča                                               |                                                                                  |           |
| orgei                  | Sim Viao                                                     |                                                                                  |           |
|                        |                                                              |                                                                                  |           |
| Observaçõ              | es:                                                          |                                                                                  |           |
|                        |                                                              |                                                                                  |           |
|                        |                                                              |                                                                                  | lli.      |
|                        | (4000 caracteres/0 digitados)                                |                                                                                  |           |
|                        | En                                                           | iviar Cancelar                                                                   |           |
|                        | Campos de preene                                             | eno obrigacono.                                                                  |           |
|                        |                                                              | tocolo                                                                           |           |
|                        |                                                              |                                                                                  |           |

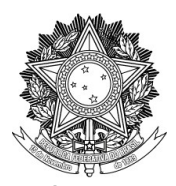

UNIVERSIDADE FEDERAL DA FRONTEIRA SUL

PRÓ-REITORIA DE GESTÃO DE PESSOAS

Avenida Fernando Machado, 108-E, Centro, Chapecó-SC, CEP 89802-112, 49 2049-3160 progesp@uffs.edu.br, www.uffs.edu.br

14.29 Aparecerá a mensagem "Processo(s) enviado(s) com sucesso."

| INE VOSS PERIN         |                                            | Orçamento: 2022                         | Módulos                 | 🍃 Abrir Chamado           | 😋 Portal Admin.       |
|------------------------|--------------------------------------------|-----------------------------------------|-------------------------|---------------------------|-----------------------|
| PRÓ-REITORIA DE GES    | TÃO DE PESSOAS (10.49)                     |                                         | 😤 Alterar Senha         | 💻 Mesa Virtual            |                       |
| PROTOCOLO > EN         | VIO DE PROCESSO > COMPROVAN                | ITE                                     |                         |                           |                       |
|                        |                                            |                                         |                         |                           |                       |
| • Processo(            | s) enviado(s) com sucesso.                 |                                         |                         |                           |                       |
| -                      |                                            |                                         |                         |                           |                       |
|                        |                                            | Informações sobre o Env                 | 10                      |                           |                       |
|                        | Data de Envio: 20/06/2022                  |                                         |                         |                           |                       |
|                        | Unidade de Desuno: DEPARTAME               | NTO DE CAPACITAÇÃO (10.49.04.02)        |                         |                           |                       |
| PROCESSOS ENVI         | ADOS                                       | Assunto do Broco                        |                         |                           |                       |
| 1002550                | GESTÃO DE PESSOAS: CERTIDÃO NEGA           | ATIVA DE ENCARGOS 020.11 - (GESTÃO      | DE PESSOAS) ASSENT      | AMENTO FUNCIONAL - SE     | RVIDORES E            |
| A 23205.000047/2022-96 | - 020.11                                   | EMPREGADOS PÚ                           | BLICOS                  |                           |                       |
|                        | Assunto Detalhado: CERTIDAO NEGATI         | VA DE ENCARGOS PARA FINS DE             |                         |                           |                       |
|                        |                                            |                                         |                         |                           |                       |
| 月                      | ados os processos enviados são eletrônic   | os. As quias de movimentação foram omi  | tidas nois não é neces  | sário imprimi-las         |                       |
|                        | cass of processor criticales say electoric | osi no galas de movimentação ioram om   | adds, pois nao e neces  |                           |                       |
|                        |                                            |                                         |                         |                           |                       |
|                        |                                            | Enviar Outros Processos                 |                         |                           |                       |
|                        |                                            |                                         |                         |                           |                       |
|                        |                                            | Protocolo                               |                         |                           |                       |
| SIPAC-LABORATÓRIO      | Secretaria Especial de TI - https://ati.   | uffs.edu.br   Copyright © 2005-2022 - U | FRN - srv-sigapllab-tst | -01.uffs.edu.br.srv-sigap | lab-tst-01 - v5.11.28 |
|                        |                                            |                                         |                         |                           |                       |
|                        |                                            |                                         |                         |                           |                       |
|                        |                                            |                                         |                         |                           |                       |
|                        |                                            |                                         |                         |                           |                       |
|                        |                                            |                                         |                         |                           |                       |
|                        |                                            |                                         |                         |                           |                       |

Dúvidas sobre o uso do SIPAC podem ser esclarecidas por meio do Portal de Serviços: <u>https://servicos.uffs.edu.br/noticias/orientacoes-sobre-o-uso-do-sipac-mesa-virtual-lancadas-no-portal-de-servicos</u>